## CoolReader! Android 软件安装及使用手册

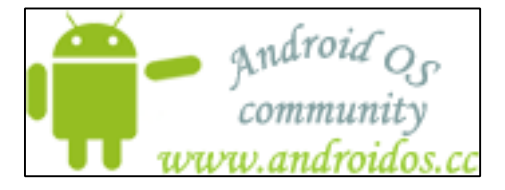

## 一、目录

| -,       | 目录             | 1  |
|----------|----------------|----|
| <u> </u> | 软件的安装          | 2  |
|          | 1、软件版本         | 2  |
|          | 2、软件环境         | 2  |
|          | 3、安装工具         | 2  |
|          | 4、安装步骤         | 2  |
| Ξ,       | 软件使用手册         | 5  |
|          | 1、软件基本操作       | 5  |
|          | A、打开软件         | 5  |
|          | B、浏览文件         | 6  |
|          | C、浏览文件时候直接退出程序 | 9  |
|          | D、打开文件         | 11 |
|          | E、打开文件后的效果     |    |
|          | F、键盘滚屏和翻页      | 13 |
|          | G、触摸屏滚屏和翻页     | 14 |
|          | H、设置字体         |    |

|    | I、设置背景      | 23 |
|----|-------------|----|
|    | J、保存书签      |    |
|    | K、浏览书签和书签操作 |    |
|    | L、后退        |    |
|    | M、退出程序      |    |
|    | N、关于本软件     |    |
|    | 2、软件高级操作    |    |
|    | A、浏览文件时旋转屏幕 |    |
|    | B、看书时旋转屏幕   | 41 |
| 四、 | 版权及使用说明     | 43 |
|    |             |    |

## 二、软件的安装

## 1、软件版本

CoolReader!版本: 0.7.0.0 测试版

## 2、软件环境

Android 操作系统

### 3、安装工具

aBus 1.0

## 4、安装步骤

将手机链接到电脑,打开 aBus 1.0 软件,程序会检测手机中的已经安装程序,如图 1-1

| <b>的一使用aBus</b><br>你可以随时使 | ▼1.0<br>用aBus在电脑上安装Android第三方软件   |         |                  |
|---------------------------|-----------------------------------|---------|------------------|
|                           | aBus v1.0                         | 文网 出品   |                  |
| 安装第三方软件                   | 已经安装的软件<br>数件名称                   | 软件大小    | 安装时间             |
| 选择本地apk                   | cc. androidos. apk                | 10331   | 2009-01-19 05:40 |
|                           | font. test. apk                   | 9571    | 2009-01-20 06:01 |
|                           | ApiDemos. apk                     | 1964028 | 2008-09-22 20:44 |
|                           | com. poidio. scute. apk           | 168135  | 2009-01-26 01:20 |
|                           | com. tunewiki. lyricplayer. andr  | 506725  | 2009-01-26 01:24 |
|                           | com. android123. aPlayer. apk     | 41366   | 2009-01-26 01:27 |
|                           | org. openintents. pocketplay. apk | 237133  | 2009-01-26 01:34 |
|                           | androidin. aReader. apk           | 676917  | 2009-01-26 01:45 |
|                           | com. netdragon. pandareader. apk  | 1068550 | 2009-01-26 01:45 |
| Gphone中文网                 | (删除所选的软件) 刷新列表                    | ्र येवध | 出现问题,请点击这里反明     |

点击"选择本地 apk..."按钮,选择您要安装 CoolReader apk 文件,如图1-2

| 打开                                                                                                    |                                                                                  |                                              |   |   | ? 🛛          |
|----------------------------------------------------------------------------------------------------|----------------------------------------------------------------------------------|----------------------------------------------|---|---|--------------|
| <ul> <li>         査找范围(L):     </li> <li>         我最近的文档     </li> <li>         桌面     </li> <li>         我的文档     </li> <li>         我的文档     </li> <li>         我的支档     </li> </ul> | Coolreader<br>CoolReader<br>CoolReader<br>CoolReader<br>CoolReader<br>CoolReader | 2档<br>.7.0.0_unsigned.apk<br>0.6.2.0.apk<br> | 3 |   | •            |
|                                                                                                    | 文件名 (M):<br>文件类型 (T):                                                            | CoolReader0.7.0.0. apk<br>*. apk             |   | * | 打开 (0)<br>取消 |
|                                                                                                    |                                                                                  |                                              |   |   |              |

图 1-2

安装成功,并在手机中显示出来 CoolReader 图标,如图 1-3,图 1-4

| 迎使用aBus<br>你可以随时使 | <b>∨1.0</b><br>用aBus在电脑上安装Andro                                         | id第三方软件                        |                  |                                      |
|-------------------|-------------------------------------------------------------------------|--------------------------------|------------------|--------------------------------------|
| 1                 | aBus v                                                                  | 1.0                            |                  |                                      |
|                   | aBus                                                                    | Bus 🔀                          | 列 出品             | T                                    |
| 装第三方软件            | 已经安装的软件——                                                               | 安装成功                           | *5.06.1.1.       | Contraction (Contraction)            |
| 择本地apk            | 软件名称                                                                    |                                | 软1年天小            | 安装时间                                 |
| · · · - •         | cc. androidos. apk                                                      | 确定                             | 0331             | 2009-01-19 05:40                     |
|                   | font. test. apk                                                         |                                | 571              | 2009-01-20 06:01                     |
|                   | ApiDemos.apk 🛏                                                          |                                | 1964028          | 2008-09-22 20:44                     |
|                   | com. poidio. scute. ap.                                                 | 5                              | 168135           | 2009-01-26 01:20                     |
|                   | com. tunewiki. lyricp.                                                  | layer.andr                     | 506725           | 2009-01-26 01:24                     |
|                   |                                                                         |                                | 41366            | 2009-01-26 01:27                     |
|                   | com. android123. aPla                                                   | yer, apk                       | 41000            |                                      |
|                   | com. android123. aPla<br>org. openintents. poc                          | yer. apk<br>ketplay. apk       | 237133           | 2009-01-26 01:34                     |
|                   | com. android123. aPla<br>org. openintents. poc<br>androidin. aReader. a | yer. apk<br>ketplay. apk<br>pk | 237133<br>676917 | 2009-01-26 01:34<br>2009-01-26 01:45 |

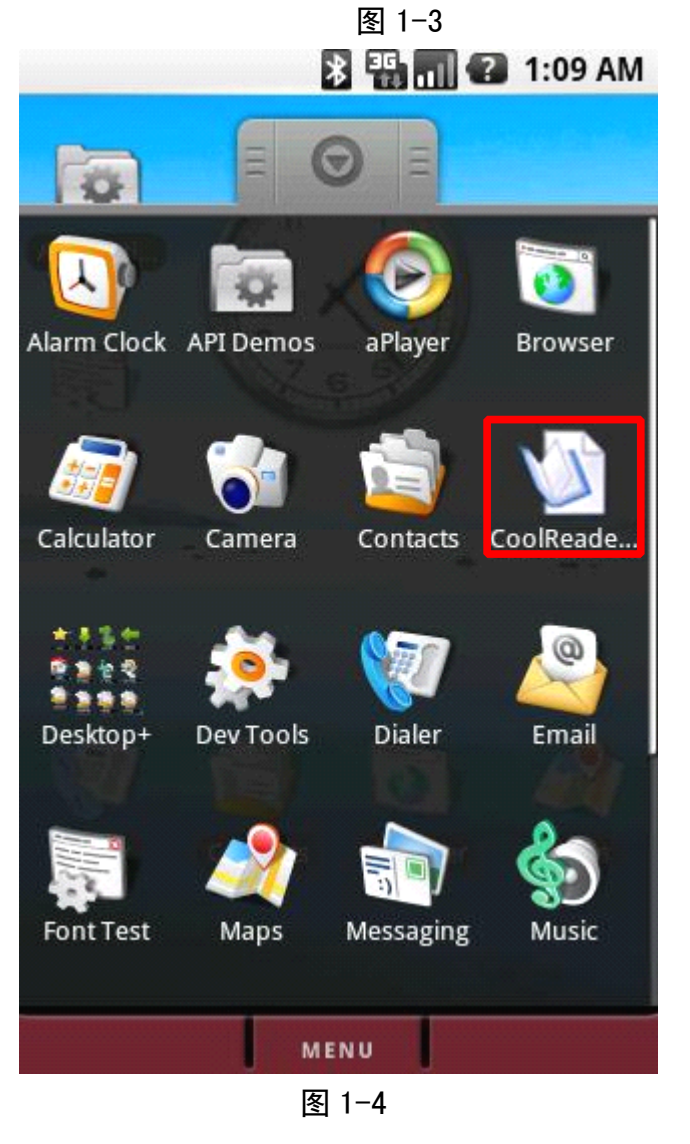

# 三、软件使用手册

## 1、软件基本操作

## A、打开软件

使用轨迹球或者触摸屏选中 CoolReader 图标,即可打开 CoolReader 程序,如图 3-1

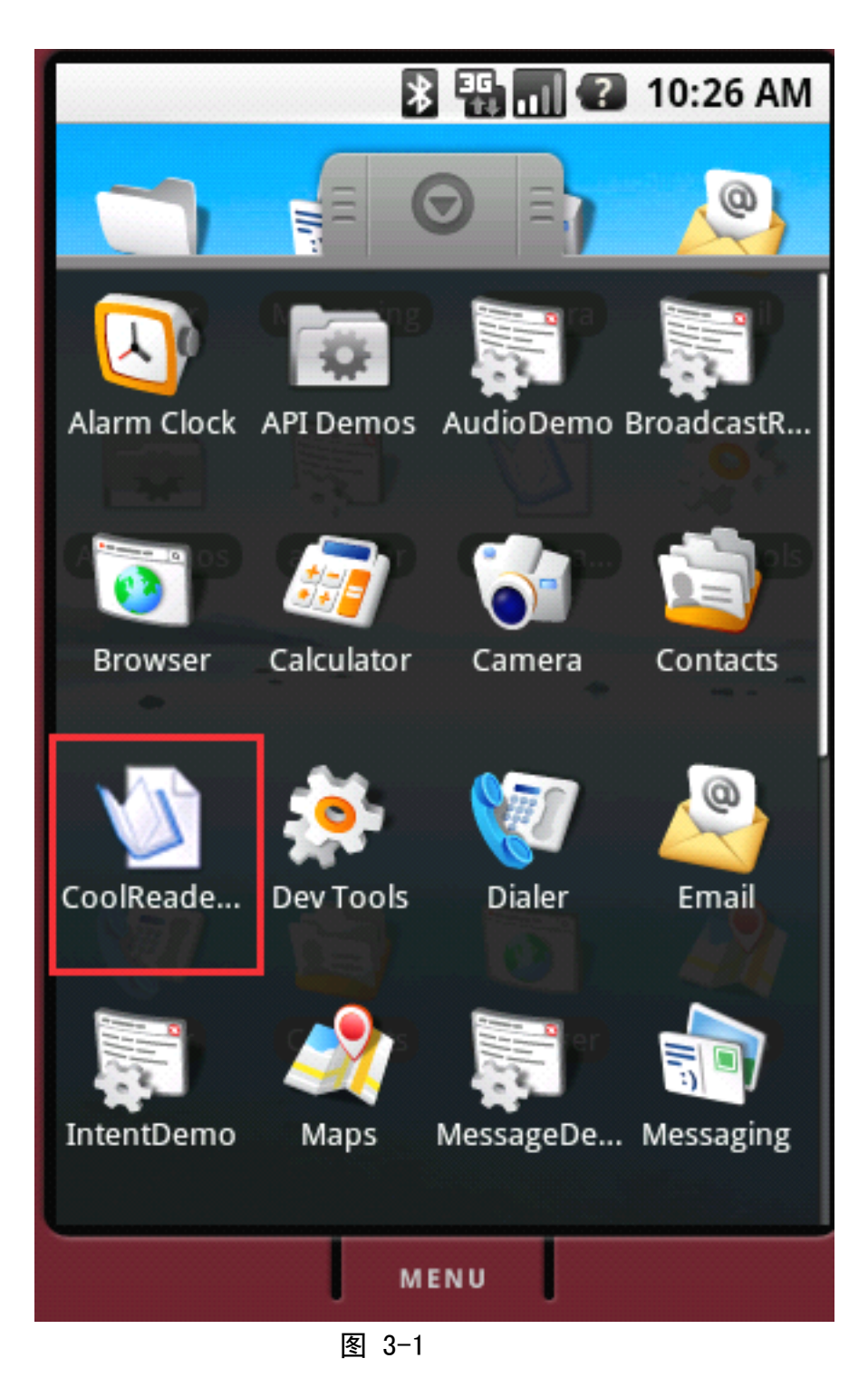

## B、浏览文件

打开 CoolReader 默认浏览 SDCARD 根目录,如图 3-2

|             | * 1          | 📶 🕜 10:26 AM      |
|-------------|--------------|-------------------|
| /sdcard - C | oolReader!   |                   |
| in 1        |              |                   |
| /1.jpg      |              |                   |
| 2.jpg 🖉     |              |                   |
| 24.jpg      |              |                   |
| /appleg     | ray.jpg      |                   |
| /appleg     | ray.png      |                   |
| /chuans     | huo.txt      |                   |
| /dcim       |              |                   |
| /miss m     | ıy love.txt  |                   |
| /□.txt      |              |                   |
| ● 更多图=      | 书资源尽在http:// | /androidos.cc/bbs |
|             |              |                   |
|             | MENU         |                   |
|             | 图 3-2        |                   |

使用轨迹球或者触摸屏选中需要浏览的文件夹即可进入选中的文件夹, 如图 3-3

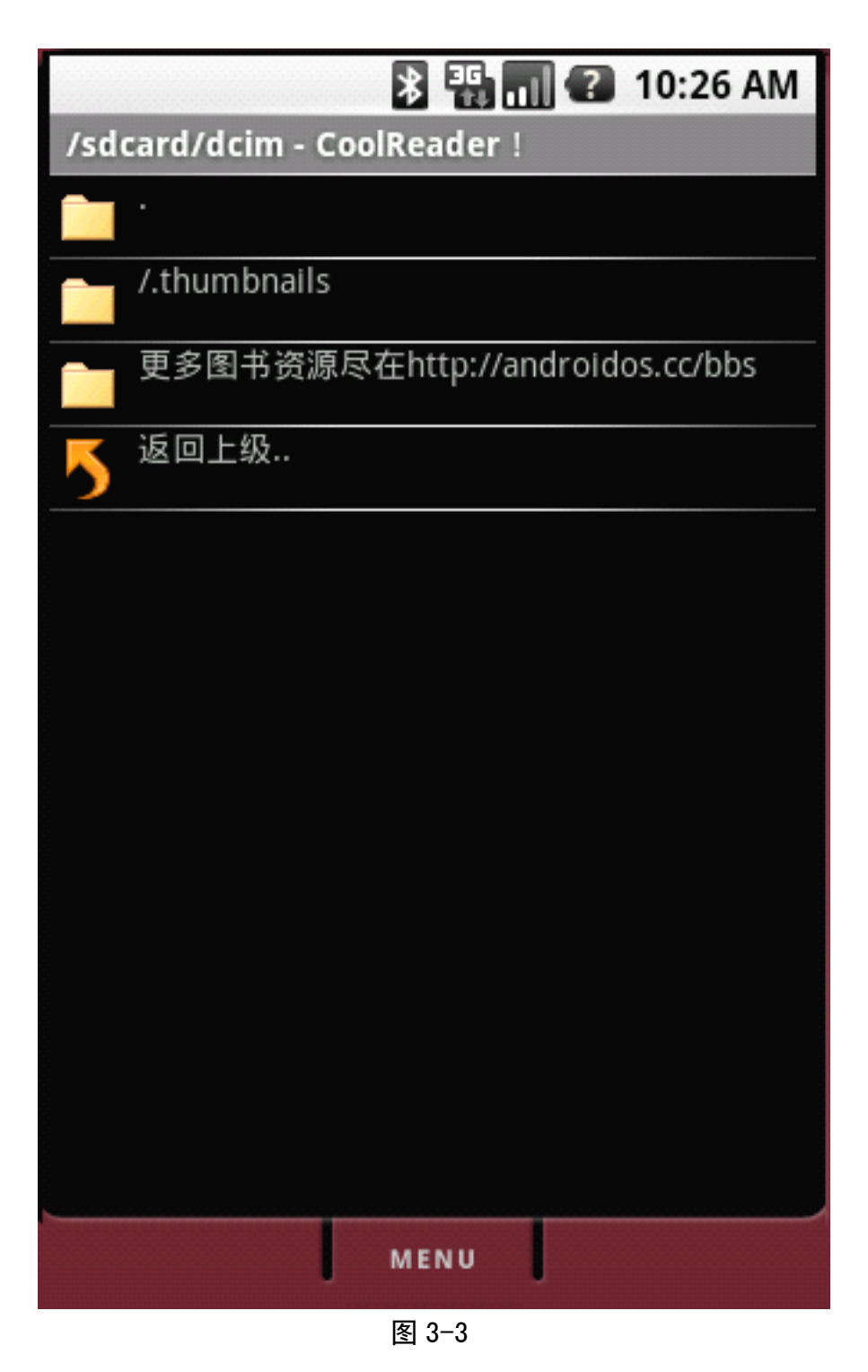

使用轨迹球或者触摸屏选中"返回上级…"即可返回上级目录,如图 3-4

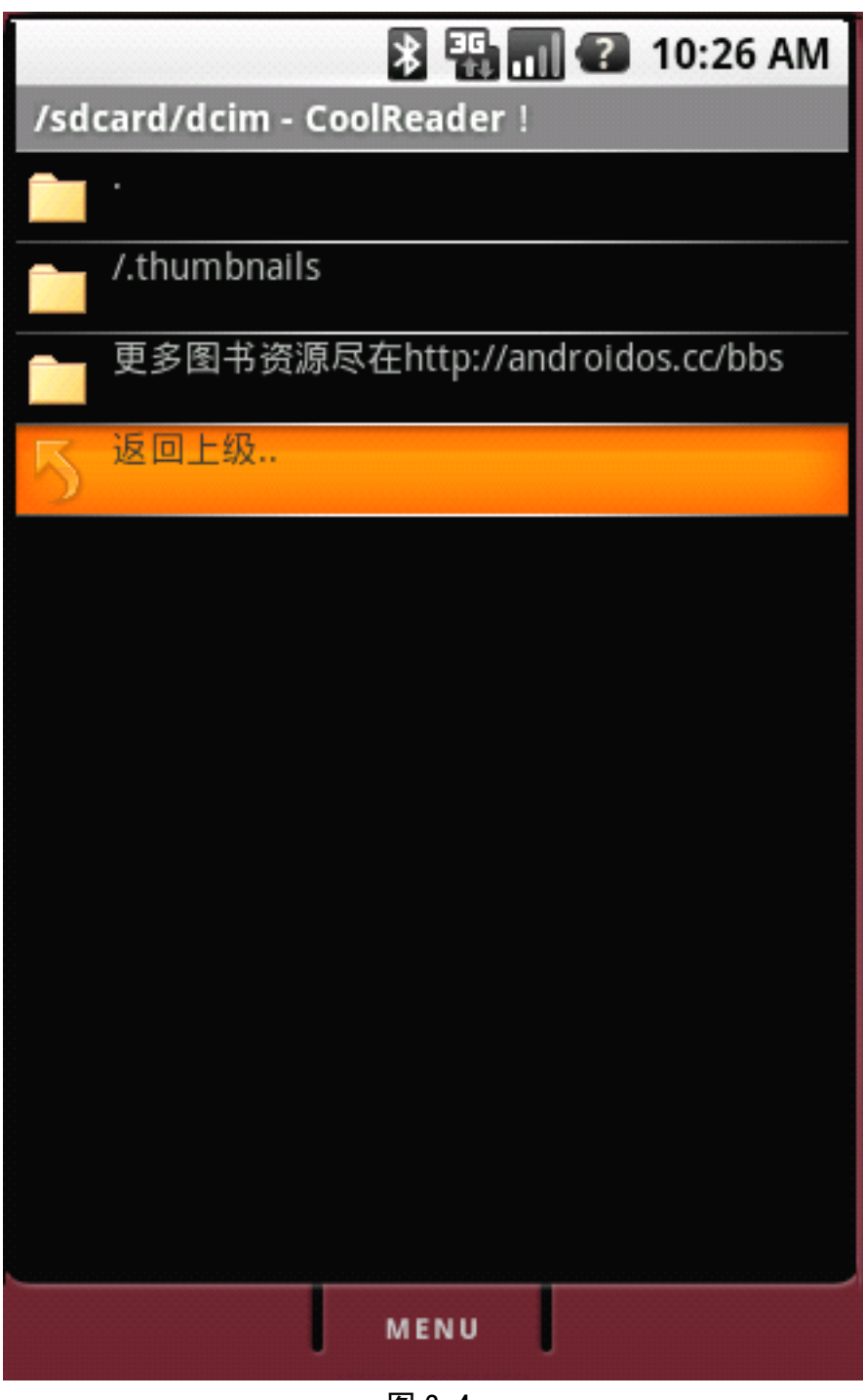

## C、浏览文件时候直接退出程序

点击"Menu"按键,显示菜单,如图 3-5

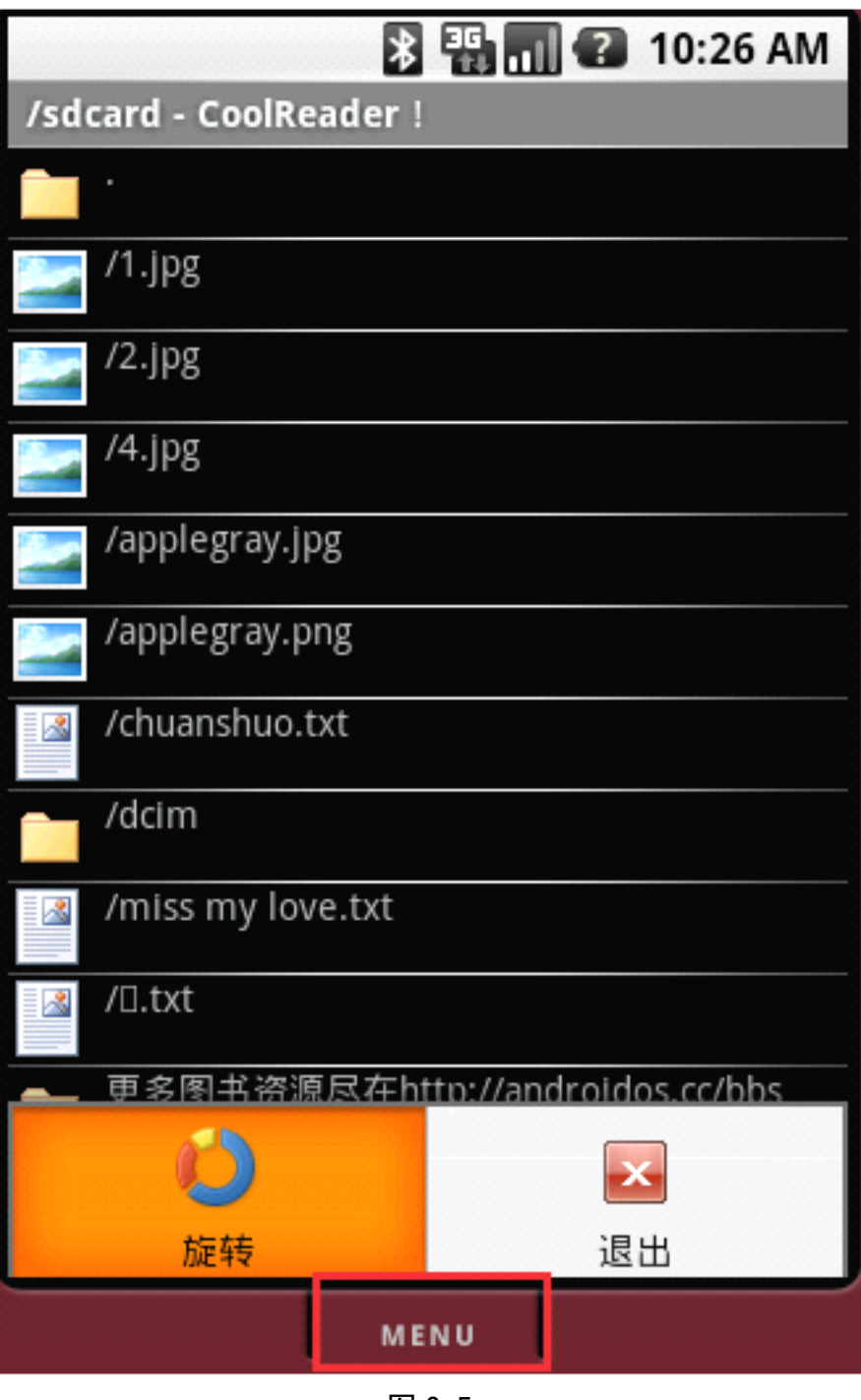

图 3-5

点击"退出"菜单,即可退出程序,如图 3-6

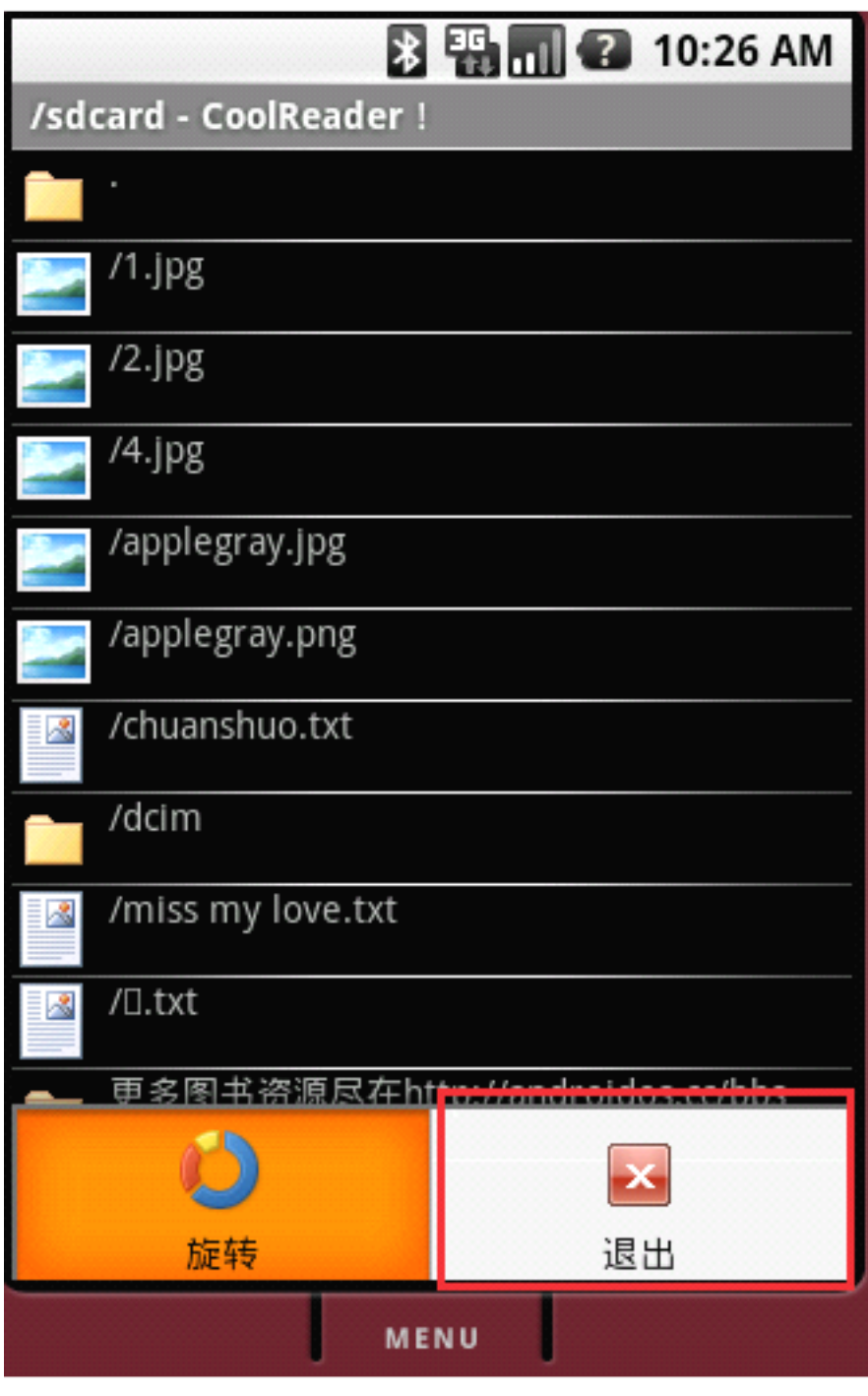

## D、打开文件

使用轨迹球或者触摸屏选中需要打开的文件,即可打开所选的文件,如图 3-7

| 🔉 🏭 📊 🕐 10:26 AM                |
|---------------------------------|
| /sdcard - CoolReader !          |
|                                 |
| /1.jpg                          |
| 2.jpg                           |
| 24.jpg                          |
| /applegray.jpg                  |
| /applegray.png                  |
| /chuanshuo.txt                  |
| /dcim                           |
| /miss my love.txt               |
| /□.txt                          |
| 更多图书资源尽在http://androidos.cc/bbs |
|                                 |
|                                 |
| MENU                            |
|                                 |

## E、打开文件后的效果

打开文件后默认文字是黑色,字号为 18 像素,背景是书籍图片,标题栏显示当前浏览文件的全路径,如图 3-8

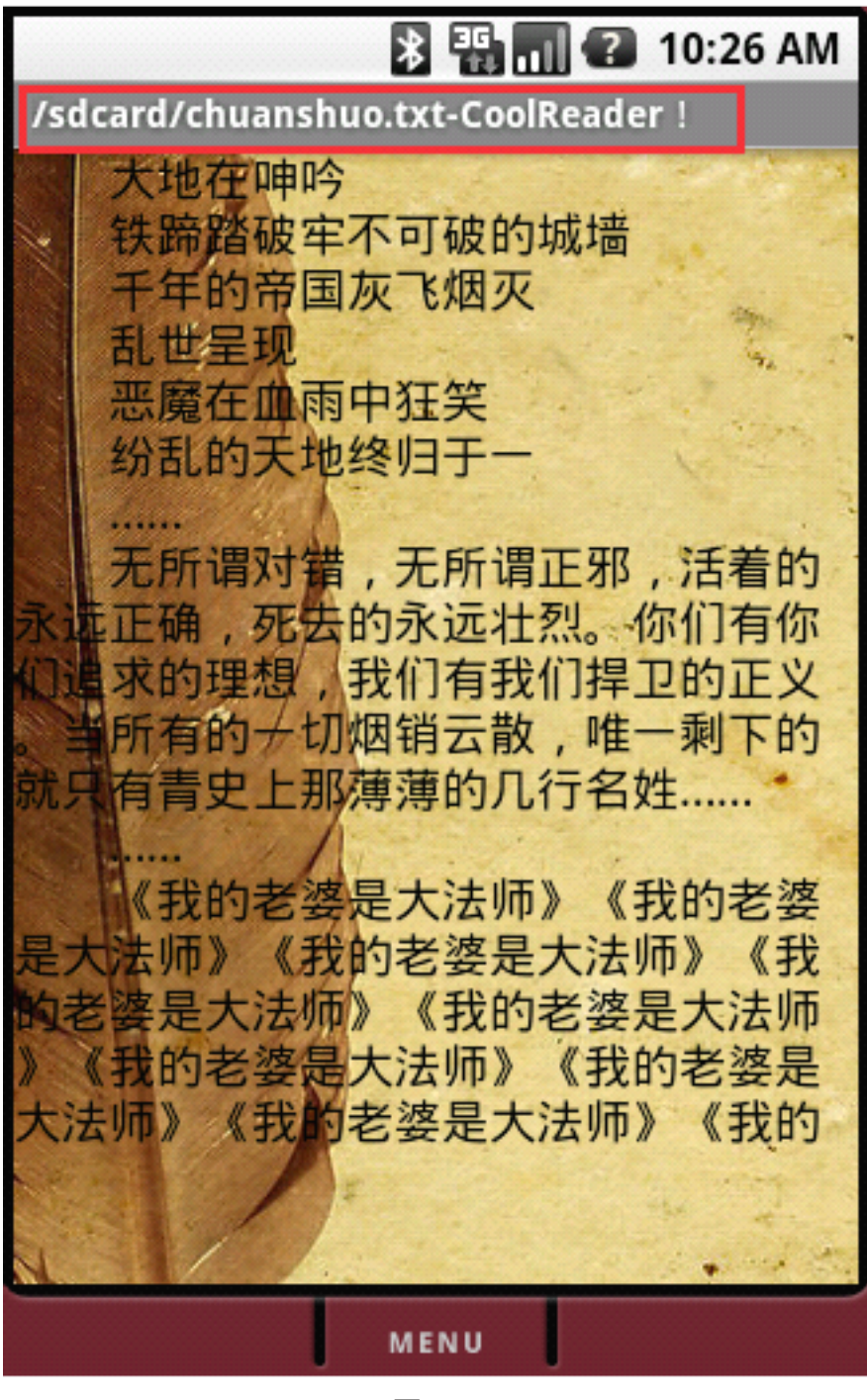

图 3-8

#### F、键盘滚屏和翻页

CoolReader 支持左右按键翻页,上下按键翻页,如图 3-9

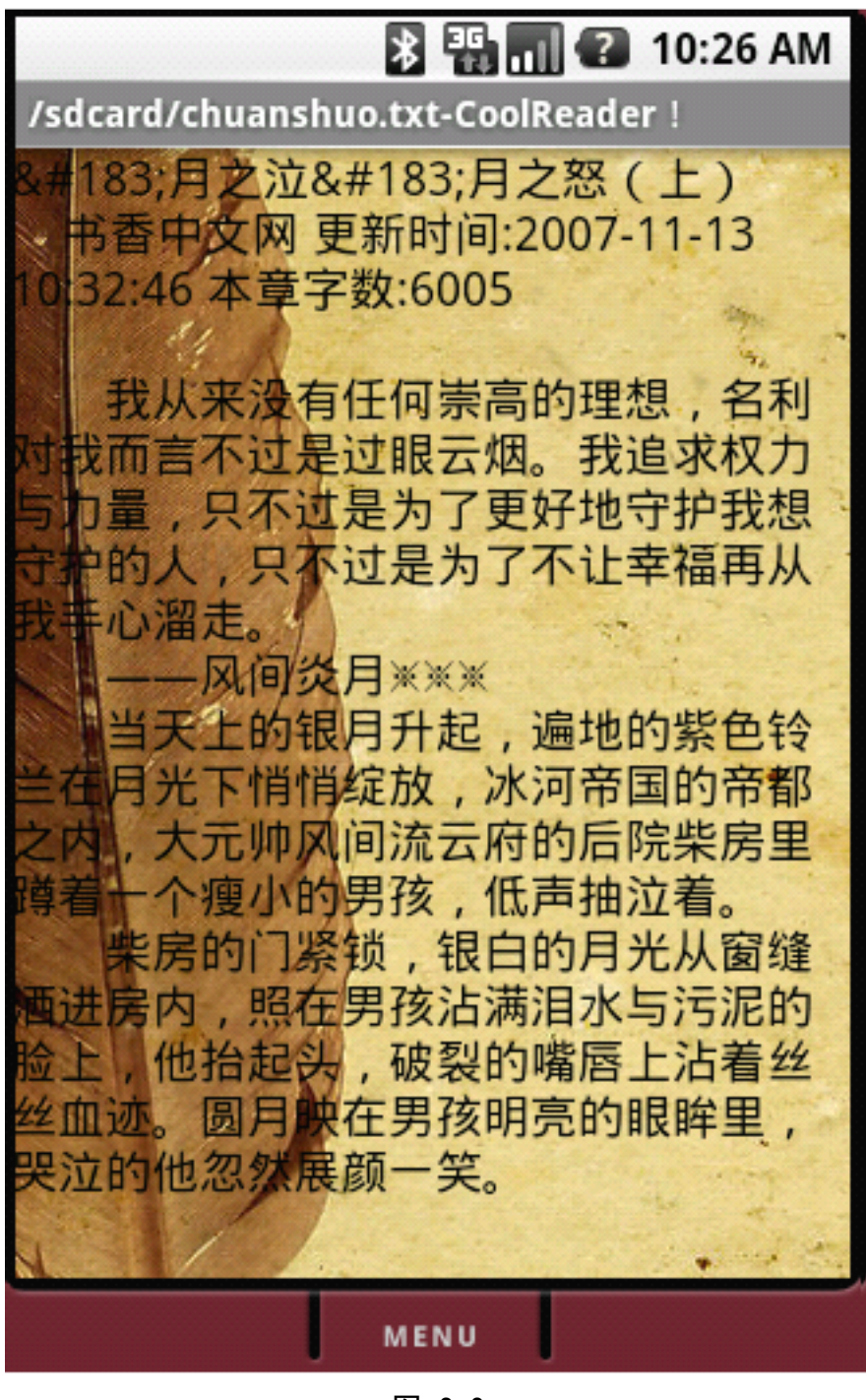

图 3-9

### G、触摸屏滚屏和翻页

CoolReader 采用更加先进的数据加载技术,使用触摸屏翻页和滚屏更加流畅 和稳定,触摸屏向右滑动为下翻页,向左滑动为上翻页,向下滑动为上滚屏,向 上滑动为下滚屏,如图 3-10

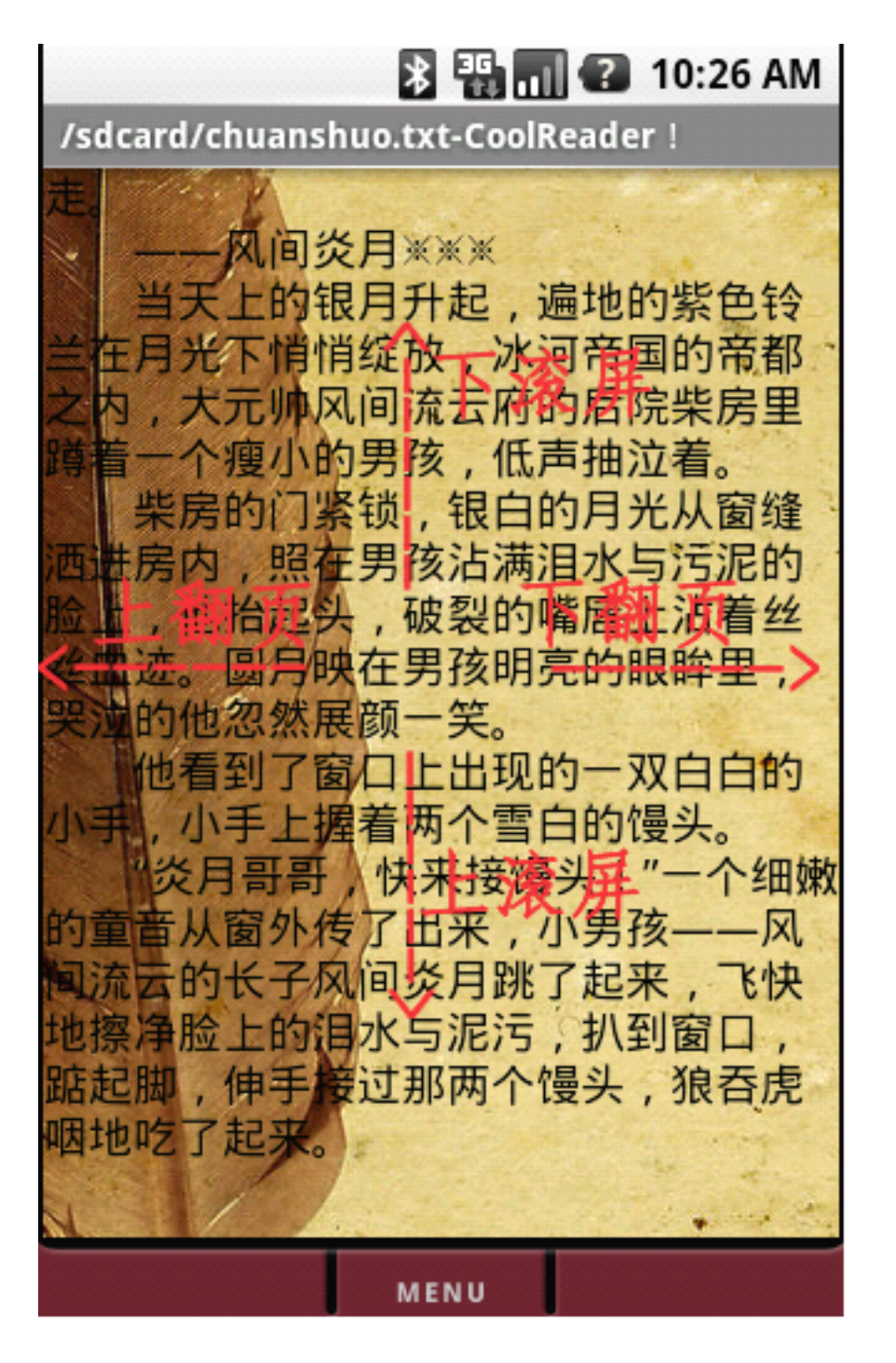

图 3-10

#### H、设置字体

CoolReader 支持字体颜色和大小的设置,点击键盘上的"Menu"按键,显示 出菜单栏,使用轨迹球或者触摸屏选中"设置字体"菜单,如图 3-11,图 3-12

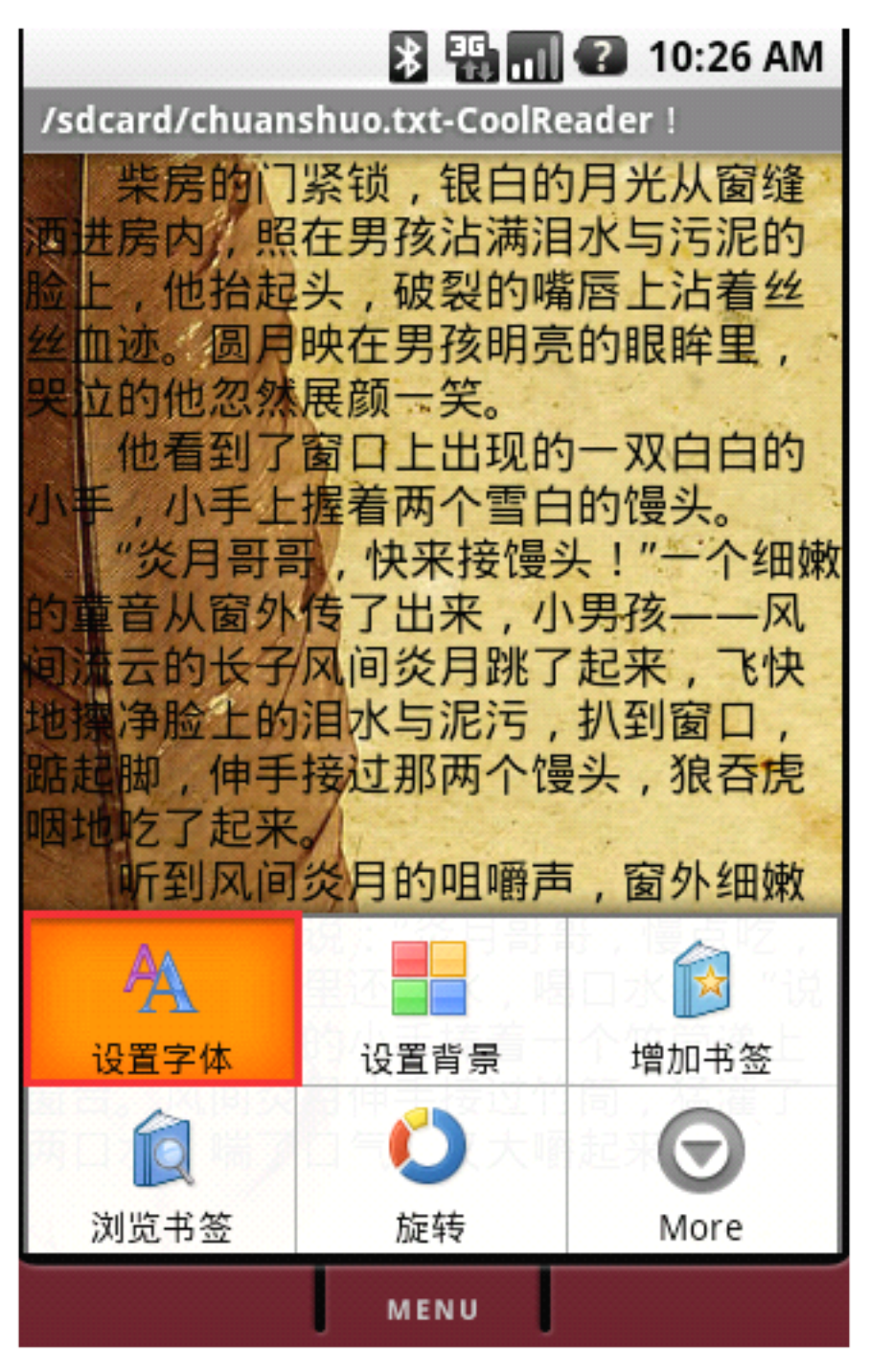

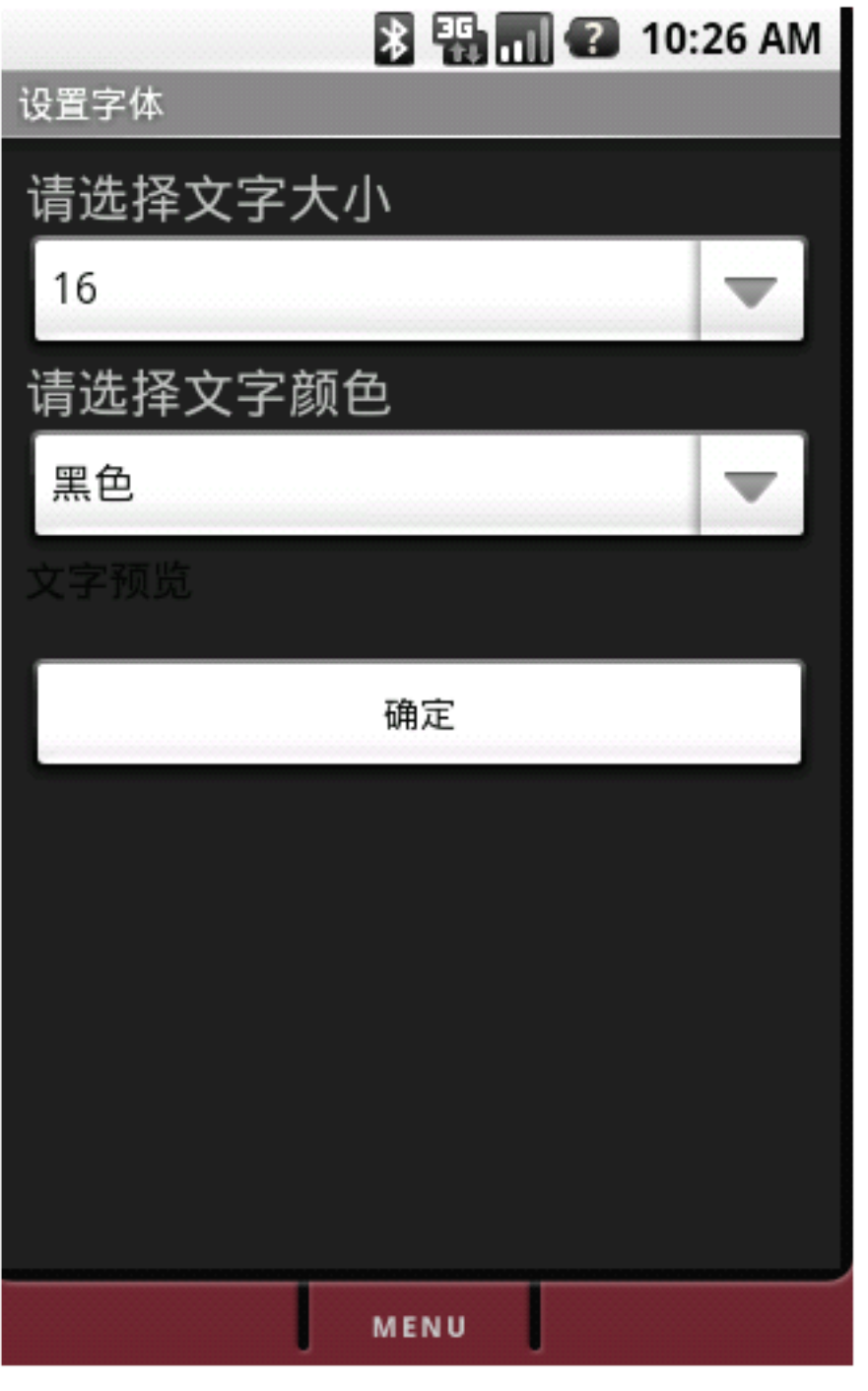

图 3-12

设置文字大小选项,使用轨迹球或者触摸屏选中文字大小的选项,然后选择 要设置文字的大小即可,如图 3-13,图 3-14

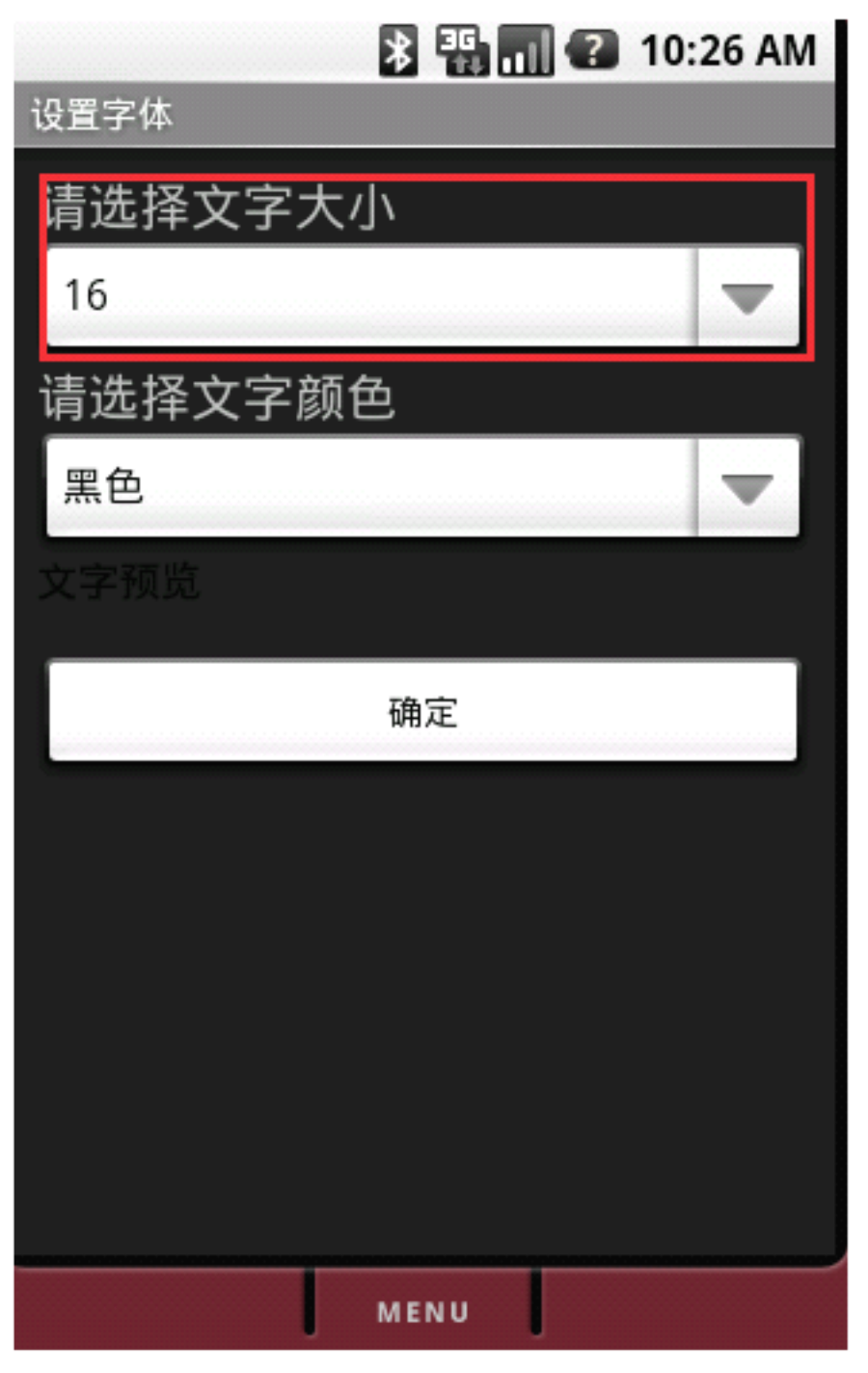

图 3-13

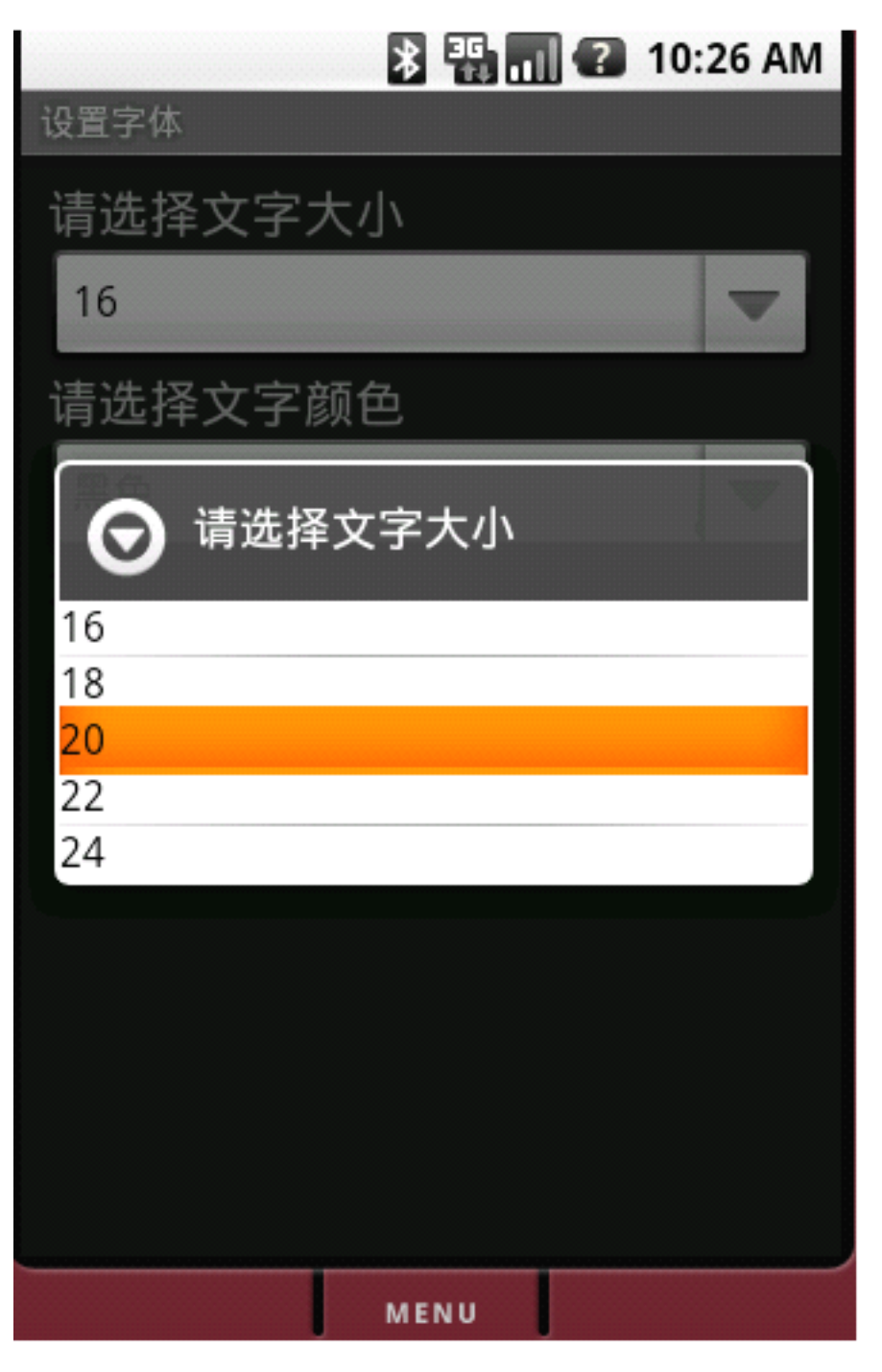

图 3-14

设置文字颜色,使用轨迹球或者触摸屏选中文字颜色的选项,然后选择要设置文字的颜色即可,如图 3-15 ,图 3-16

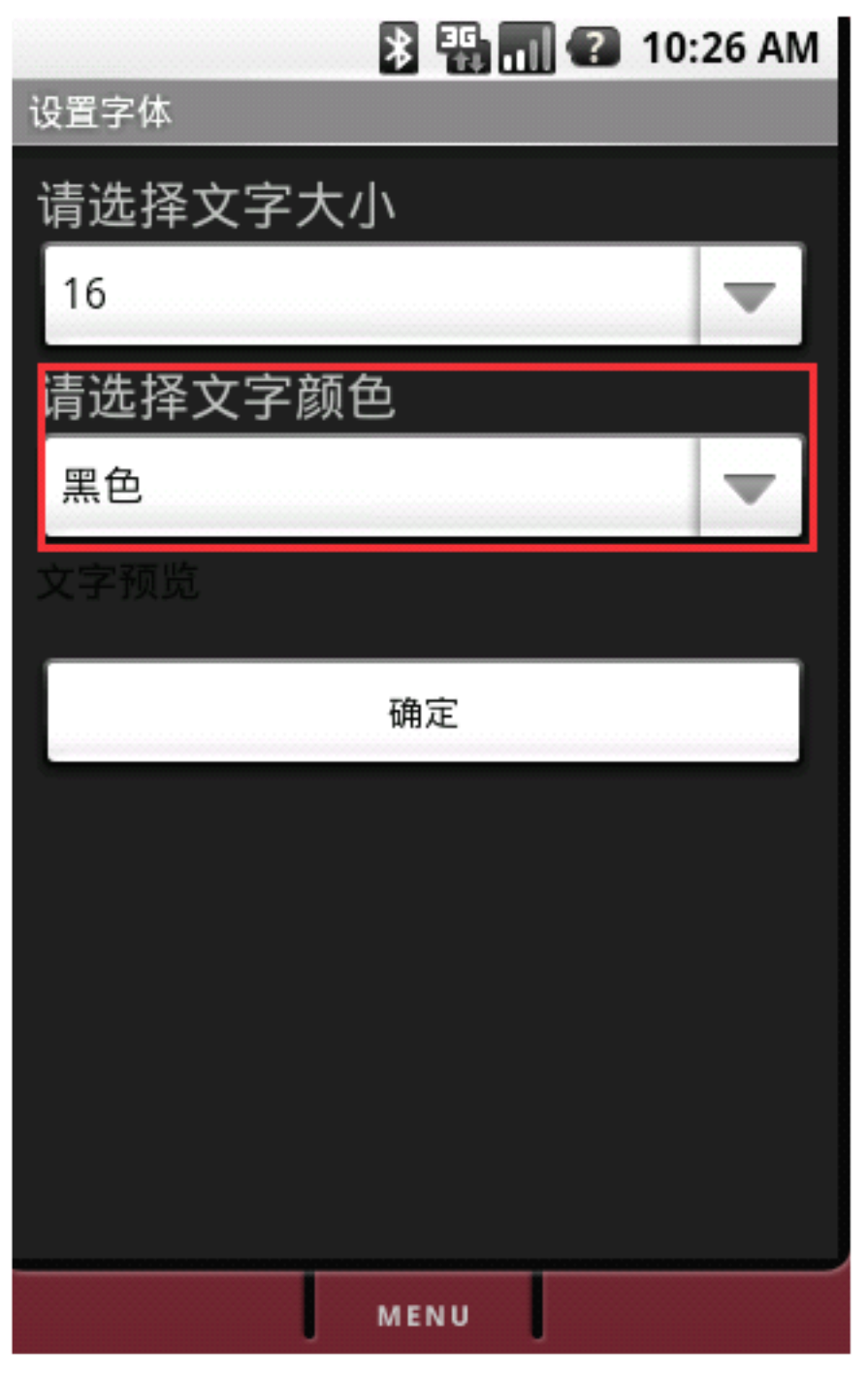

图 3-15

|         | *      |     | 10:26 AN | 1 |
|---------|--------|-----|----------|---|
| 设置字体    |        |     |          |   |
| 请选择     | 全字大小   |     |          |   |
| 16      |        |     | •        |   |
| ·=:# +> | 大宁新名   |     |          |   |
| $\odot$ | 请选择文字: | 大小  |          |   |
| 黑色      |        |     |          |   |
| 白色      |        |     |          |   |
| 灰色      |        |     |          |   |
| 黄色      |        |     |          |   |
| 绿色      |        |     |          |   |
| 蓝色      |        |     |          |   |
| 红色      |        |     |          |   |
|         |        |     |          |   |
|         |        |     |          |   |
|         |        |     |          |   |
|         |        |     |          |   |
|         |        |     |          |   |
|         | ME     | NII |          |   |
|         | ME     |     |          |   |

图 3-16

设置文字属性后的预览,如图 3-17

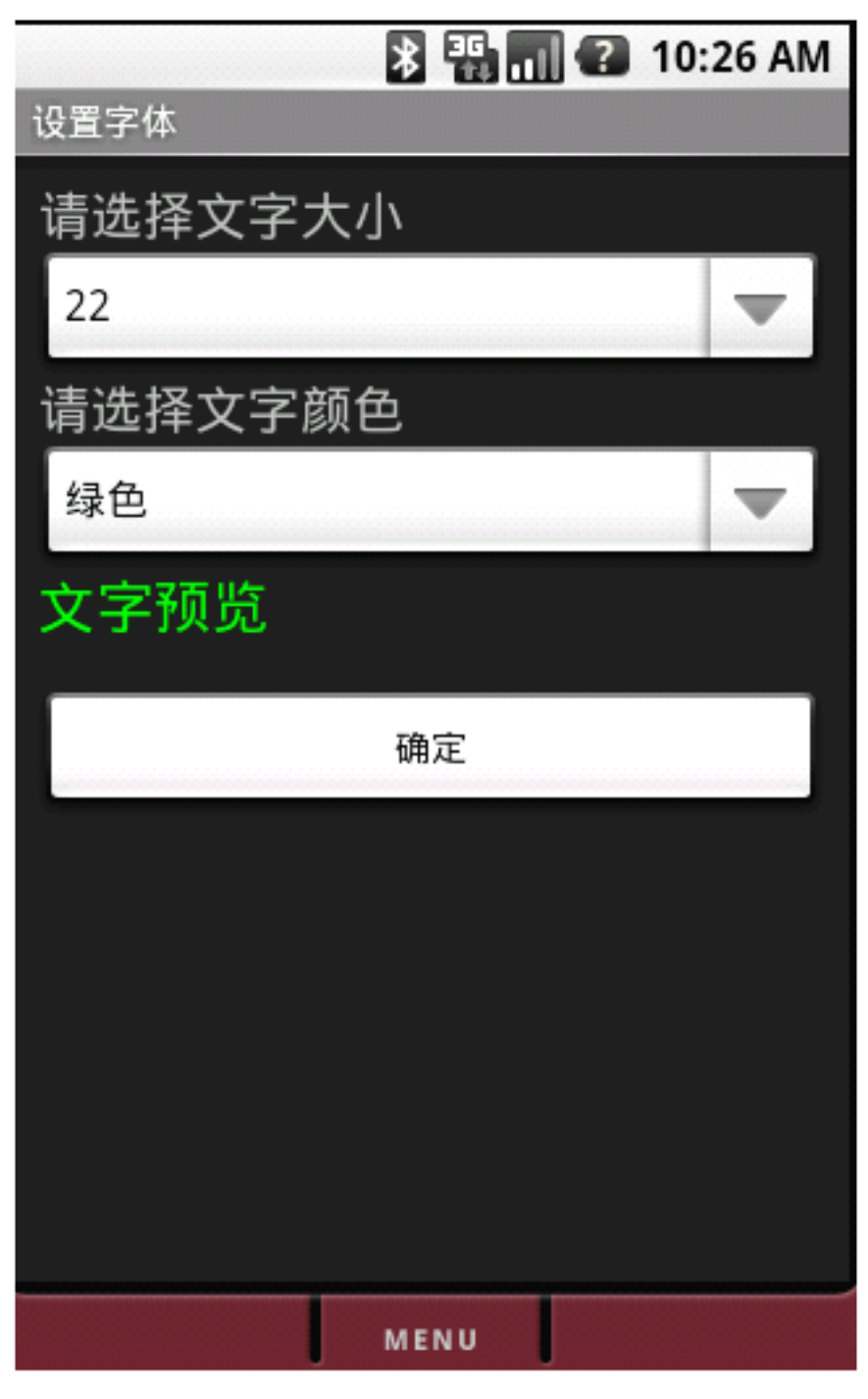

图 3-17

设置文字的大小和颜色成功效果,如图 3-18

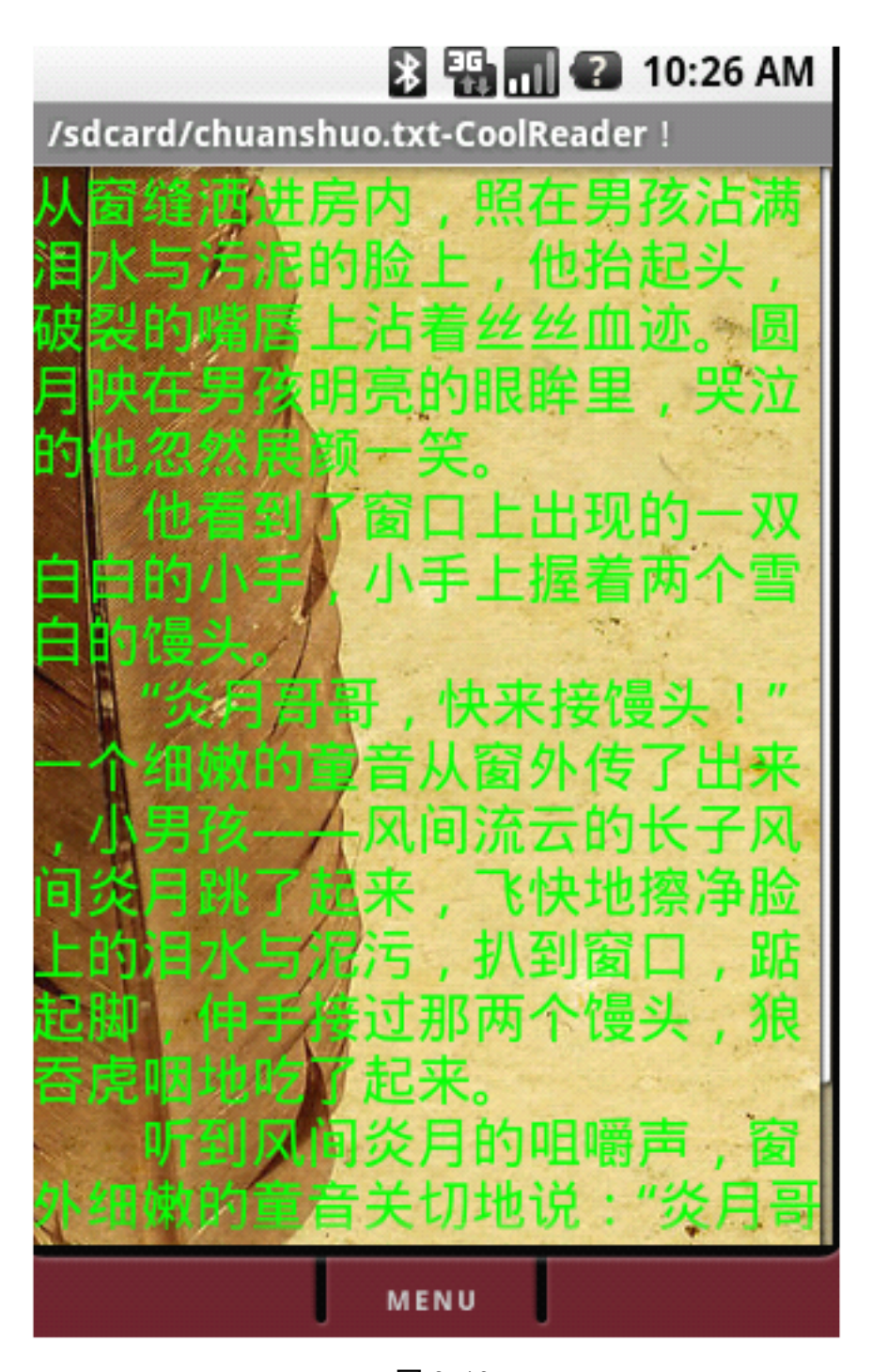

#### I、 设置背景

CoolReader 默认是有背景的,支持自定义背景,并且从是手动浏览文件设置, 您可以将喜欢的图片放在 SD 卡下面的任何目录,任何使用设置背景功能设置成 读书的背景即可。

点击键盘上的"Menu"按键,显示出菜单栏,使用轨迹球或者触摸屏选中"设 置背景"菜单,程序会跳转到文件浏览界面,如图 3-19,图 3-20

文档撰写人: 牛顿的苹果 Email: <u>kyowxf2003@gmail.com</u> 项目及网站合作: 13485512230 王心锋

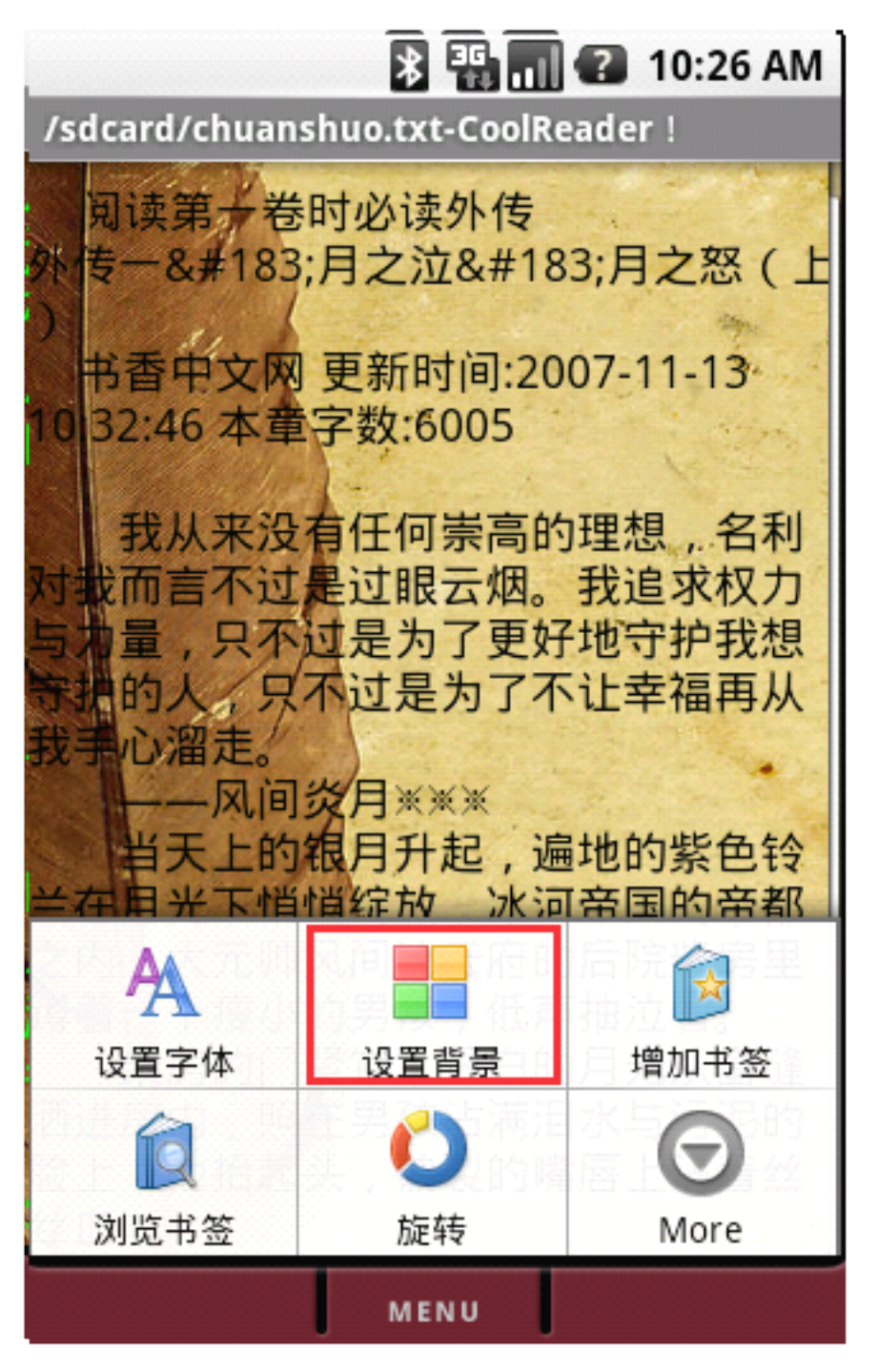

图 3-19

| 🖹 🏭 📊 😮 10:26 AM                |
|---------------------------------|
| /sdcard - 设置背景                  |
|                                 |
| /1.jpg                          |
| /2.jpg                          |
| 24.jpg                          |
| /applegray.jpg                  |
| /applegray.png                  |
| /chuanshuo.txt                  |
| /dcim                           |
| /miss my love.txt               |
| /□.txt                          |
| 更多图书资源尽在http://androidos.cc/bbs |
|                                 |
|                                 |
| MENU                            |

使用轨迹球或者触摸屏选中背景图片即可,(如果选择的不是图片文件,背 景会成为黑色的)设置成功如图 3-21,在设置背景图片的时候你可以直接返回 阅读界面或者旋转屏幕,如图 3-22

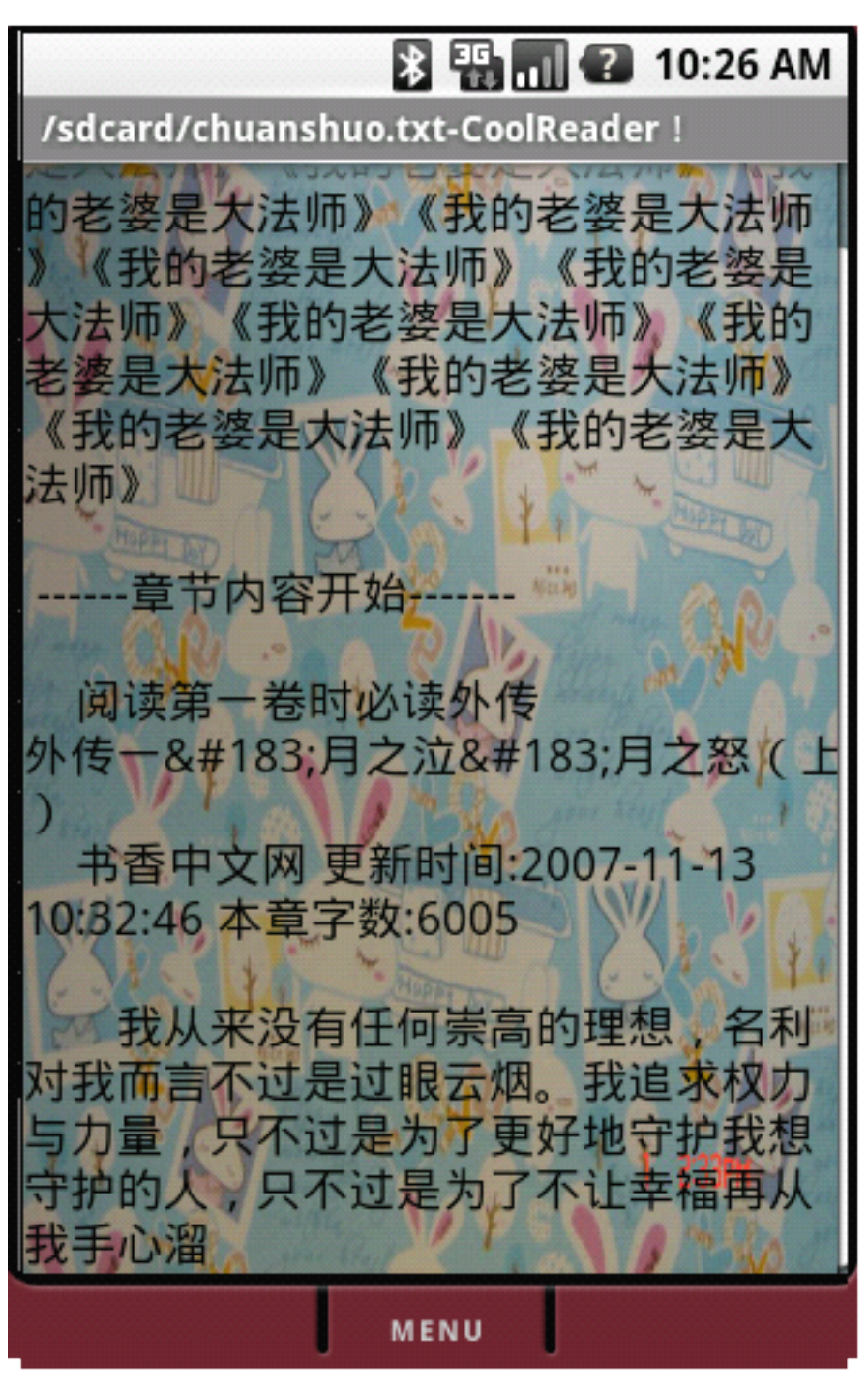

图 3-21

| * •               | 🖥 📶 🕜 10:26 AM      |
|-------------------|---------------------|
| /sdcard - 设置背景    |                     |
| in 1              |                     |
| /1.jpg            |                     |
| 2.jpg /2.jpg      |                     |
| 24.jpg            |                     |
| /applegray.jpg    |                     |
| /applegray.png    |                     |
| /chuanshuo.txt    |                     |
| /dcim             |                     |
| /miss my love.txt |                     |
| ⊿ /□.txt          |                     |
| 📥 更多图书资源尽在http    | ://androidos.cc/bbs |
| Ö                 | 5                   |
| 旋转                | 后退                  |
| MENU              | U                   |

图 3-22

## J、保存书签

CoolReader 支持无限级书签,保存书签的时候默认有时间并且书签名称是当前屏幕第一行的前五个字,并且支持保存结果提示。

点击键盘上的"Menu"按键,显示出菜单栏,使用轨迹球或者触摸屏选中"增加书签"菜单,如图 3-23,程序会弹出书签确定对话框,图 3-24

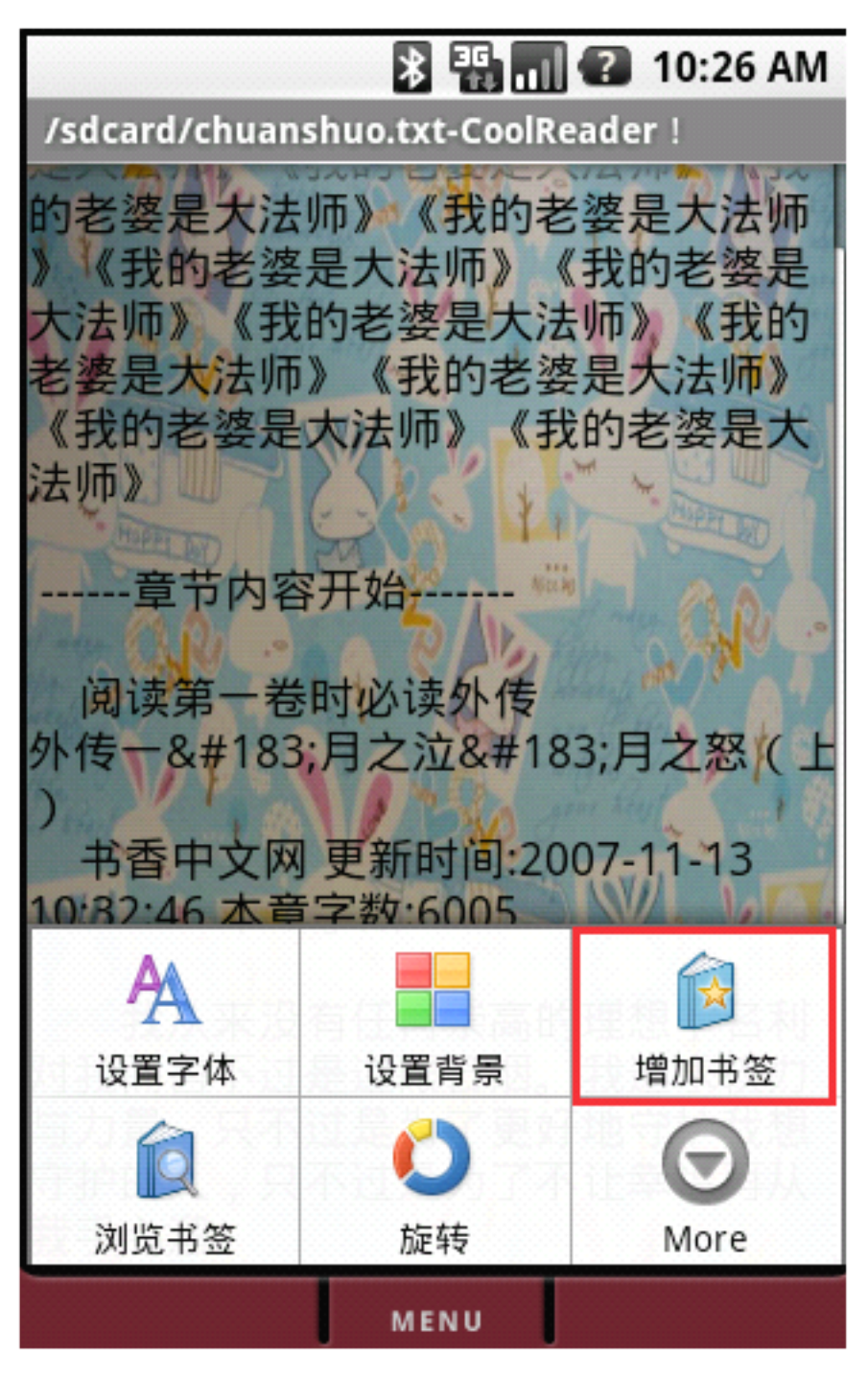

| 1       | sdcard/chuans                                         | ង 🛱 តា<br>huo.txt-CoolF                    | 10:26 AM                                       |
|---------|-------------------------------------------------------|--------------------------------------------|------------------------------------------------|
| (的》大老くは | 老婆是大法则<br>《我的老婆别<br>法师》《我的<br>之。<br>梁是大法师》<br>《我的老婆是》 | 币》《我的<br>是大法师》<br>的老婆是大派<br>《我的老婆<br>大法师》《 | 老婆是大法师<br>《我的老婆是<br>去师》《我的<br>婆是大法师》<br>我的老婆是大 |
| -       | 请输入书签                                                 | 的名称:                                       |                                                |
|         | 《我的                                                   |                                            |                                                |
| 2       | 确定                                                    |                                            | 取消                                             |
| 1       | 0:32:46 本章<br>我从来没有<br>我而言不过题                         | 字数:6005<br>有任何崇高的<br>是过眼云烟。                | 的理想,名利我追求权力                                    |
| 「一手     | 了量,只不过<br>护的人,只 <sup>2</sup><br>注手心溜                  | 可是为了更好<br>不过是为了7                           | 好地守护我想<br>不让幸福再从                               |
| -       |                                                       | MENU                                       |                                                |

图 3-24

使用轨迹球或者触摸屏选中"确定",即可保存书签,点击"取消"就不保存书签,保存书签结果或显示出来。如图 3-25

| 🖹 🏪 📊 🕐 10:26 AM                                                                                         |
|----------------------------------------------------------------------------------------------------|
| /sdcard/chuanshuo.txt-CoolReader !                                                                       |
| 的老婆是大法师》《我的老婆是大法师<br>》《我的老婆是大法师》《我的老婆是<br>大法师》《我的老婆是大法师》《我的<br>老婆是大法师》《我的老婆是大法师》<br>《我的老婆是大法师》《我的老婆是大法师》 |
|                                                                                                    |
| 恭喜您, <b>保</b> 仔书签成切!                                                                                     |
| ) 确定                                                                                                    |
| 10:82:46 本章字数:6005                                                                                       |
| 我从来没有任何崇高的理想,名利<br>对我而言不过是过眼云烟。我追求权力<br>与力量,只不过是为了更好地守护我想<br>守护的人,只不过是为了不让幸福再从<br>我手心溜                   |
| MENU                                                                                                    |

图 3-25

点击"确定"按钮继续看书。

### K、浏览书签和书签操作

CoolReader 支持书签的浏览,默认是按照时间来排序的,最近保存的书签保存在显示在最前面,支持书签的删除和跳转。

点击键盘上的"Menu"按键,显示出菜单栏,使用轨迹球或者触摸屏选中"浏 览书签"菜单,如图 3-26

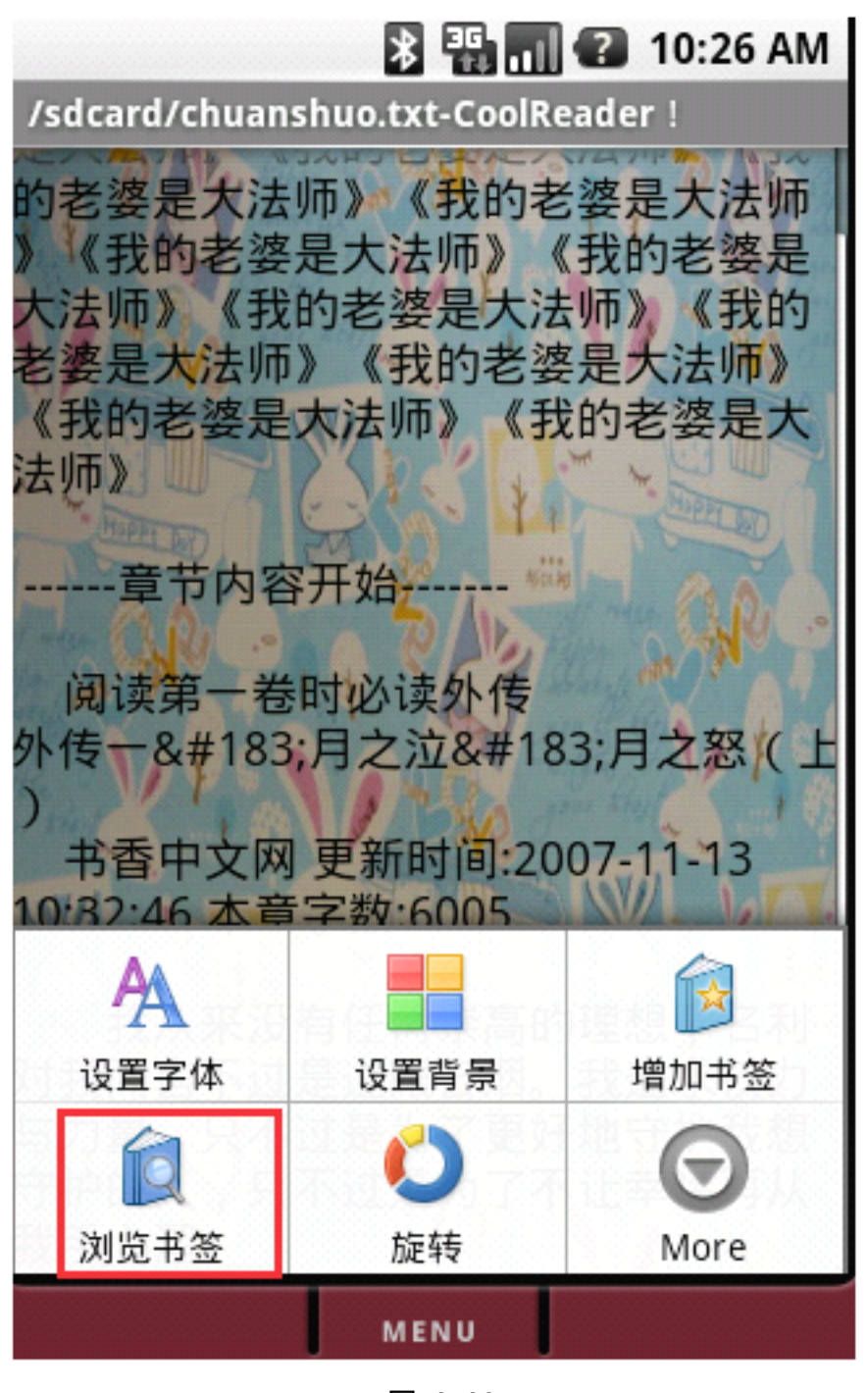

图 3-26

弹出浏览书签列表,如图 3-27

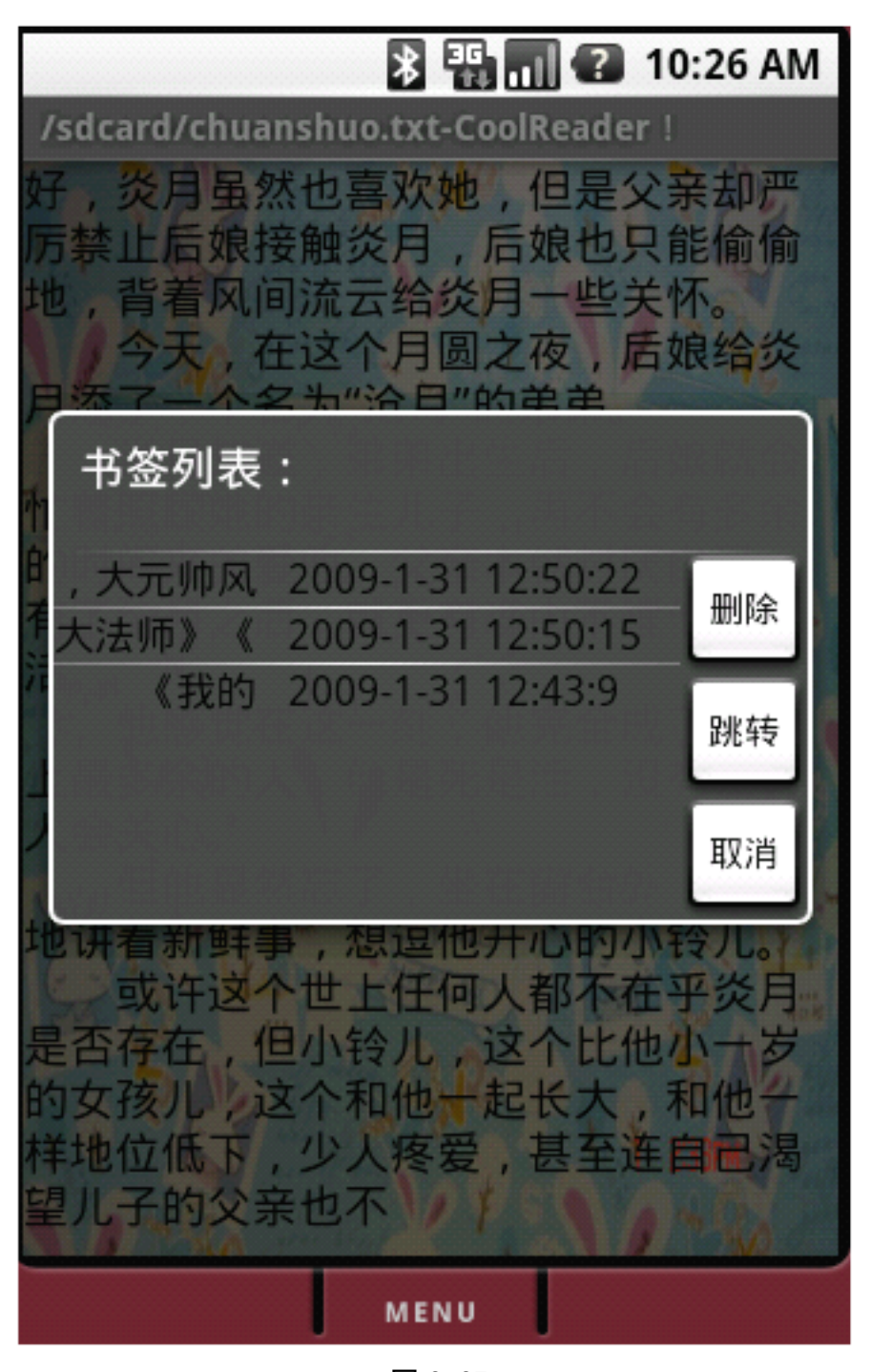

使用轨迹球或者触摸屏先选中一个书签,点击"删除"按钮即可删除选择的 书签,如图 3-28,选择书签,点击"跳转"按钮即可跳转到书签位置,如图 3-29, 跳转结果如图 3-30,点击"取消"按钮继续看书

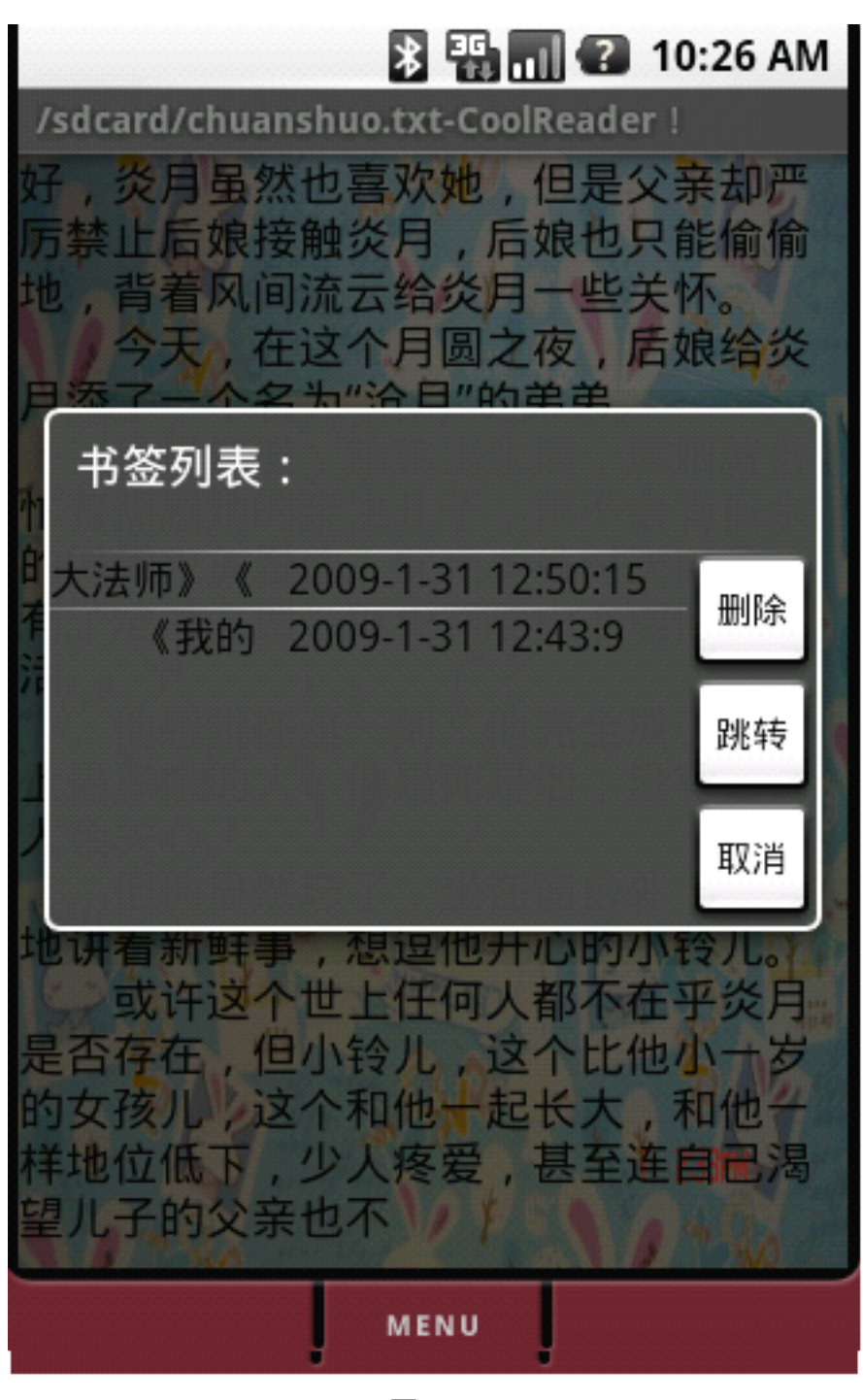

图 3-28

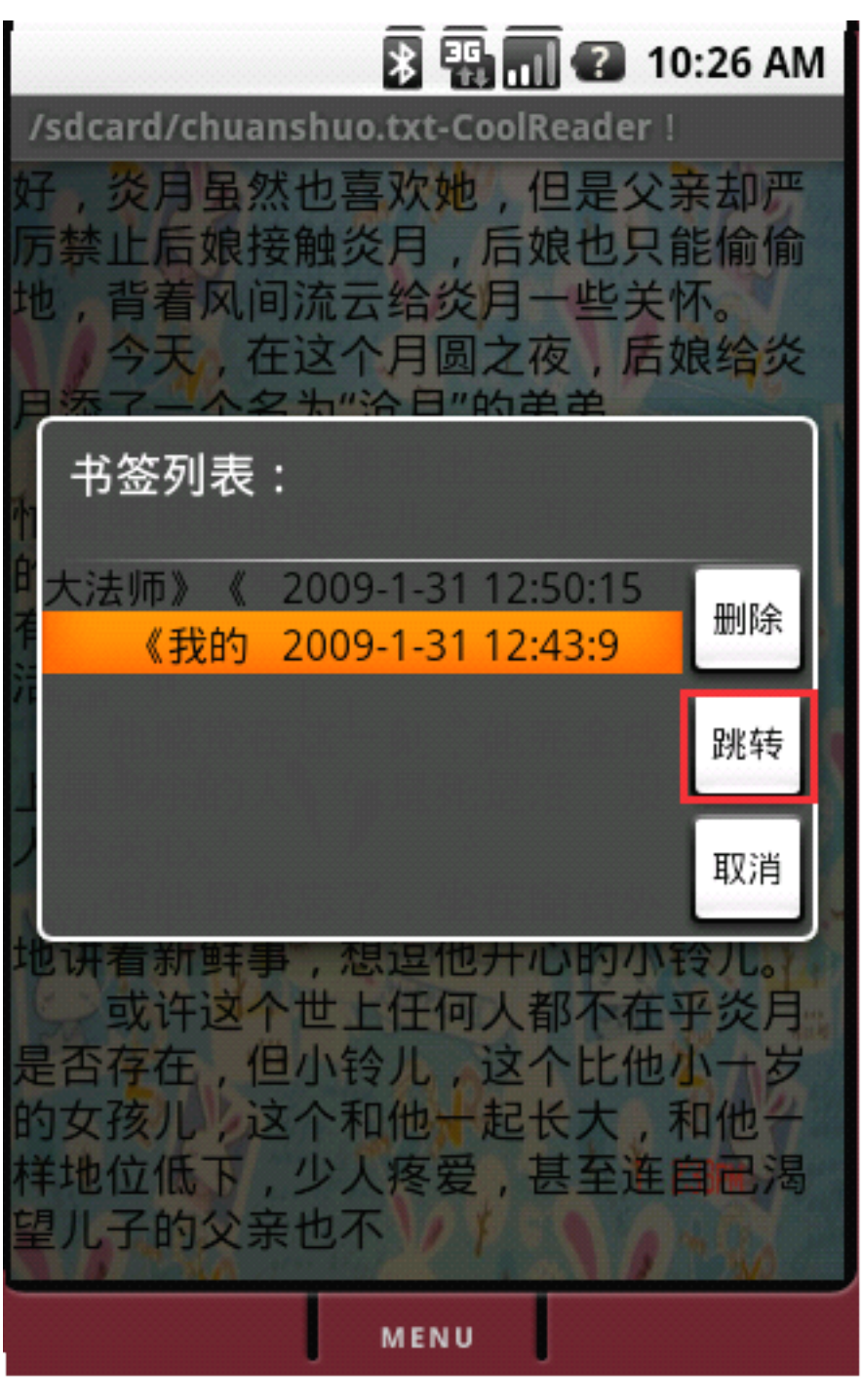

图 3-29

## L、后退

CoolReader 支持文件浏览,支持读取文件时候的后退操作,先选择"More" 菜单,如图 3-31,选择"后退"菜单即可返回浏览文件界面,如图 3-32

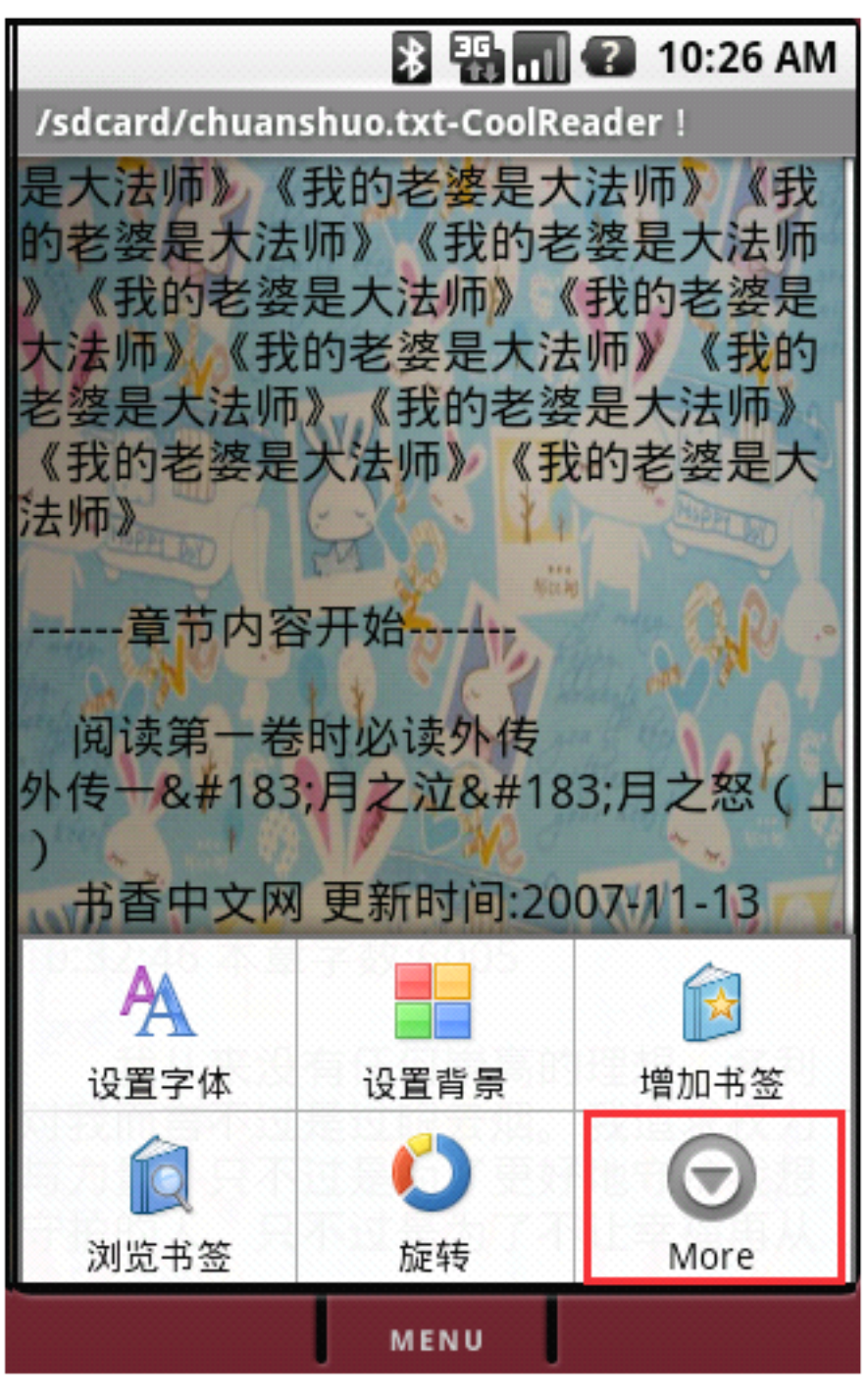

40 00 414 🐉 🏭 😱 10:26 AM /sdcard/chuanshuo.txt-CoolReader ! 《找的老婆是 法师》 《我的 技田 去师》 节内容开始 卷时必读外 兑读第' 传 后退 Menu+x 退出 Menu+e Menu+o MENU 图 3-32

### M、退出程序

CoolReader 退出程序操作,选择 "More" 菜单,如上图 3-31,使用轨迹球 或者触摸屏选中 "退出" 菜单即可退出程序,如图 3-33

40.00 .... 🖫 🖬 😮 10:26 AM /sdcard/chuanshuo.txt-CoolReader ! 我的老婆 法师》 B 去师》 内容 后退 Menu+x 退出 Menu+e 天 Menu+o MENU 图 3-33

## N、关于本软件

CoolReader 查看文件版本操作,选择 "More" 菜单,如上图 3-31,使用轨 迹球或者触摸屏选中 "关于..." 菜单即可退出程序,如图 3-34

8 📲 🔳 😮 10:26 AM /sdcard/chuanshuo.txt-CoolReader ! 我的老婆是大法师》 打 《 《打日 去 师 ) 章节内容开 后退 Menu+x 退出 Menu+e Menu+o MENU 图 3-34

- 2、软件高级操作
- A、浏览文件时旋转屏幕

浏览文件时,点击手机上的"Menu"按键,并且使用轨迹球或者触摸屏 选择"旋转"菜单,如图 4-1

文档撰写人: 牛顿的苹果 Email: <u>kyowxf2003@gmail.com</u> 项目及网站合作: 13485512230 王心锋

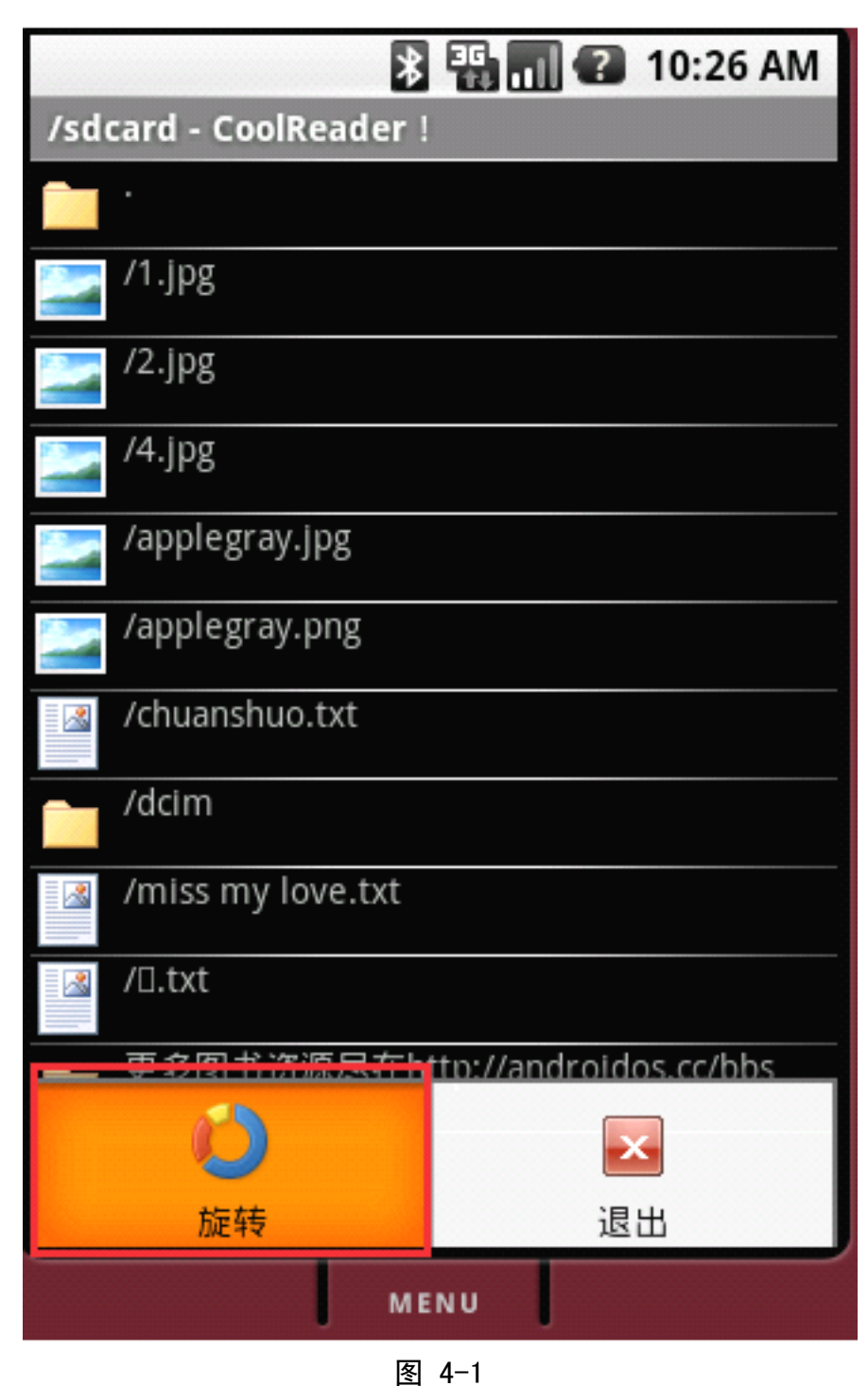

旋转后的屏幕效果,如图 4-2

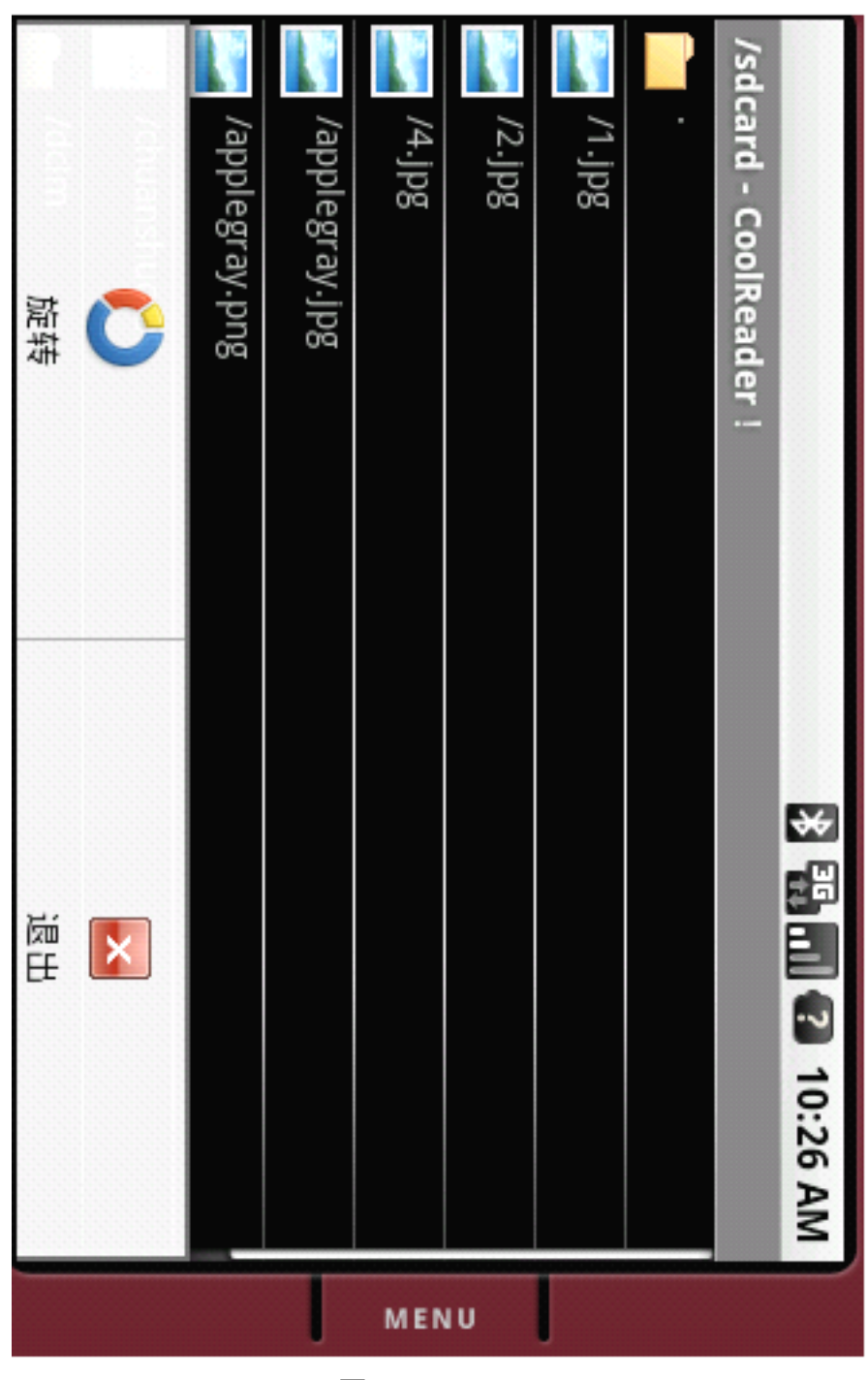

图 4-2

## B、看书时旋转屏幕

CoolReader 支持看书时候旋转屏幕,看书的情况下点击键盘上的 "Menu" 按键显示出菜单,使用轨迹球或者触摸屏选中 "旋转"菜单,如图 4-3

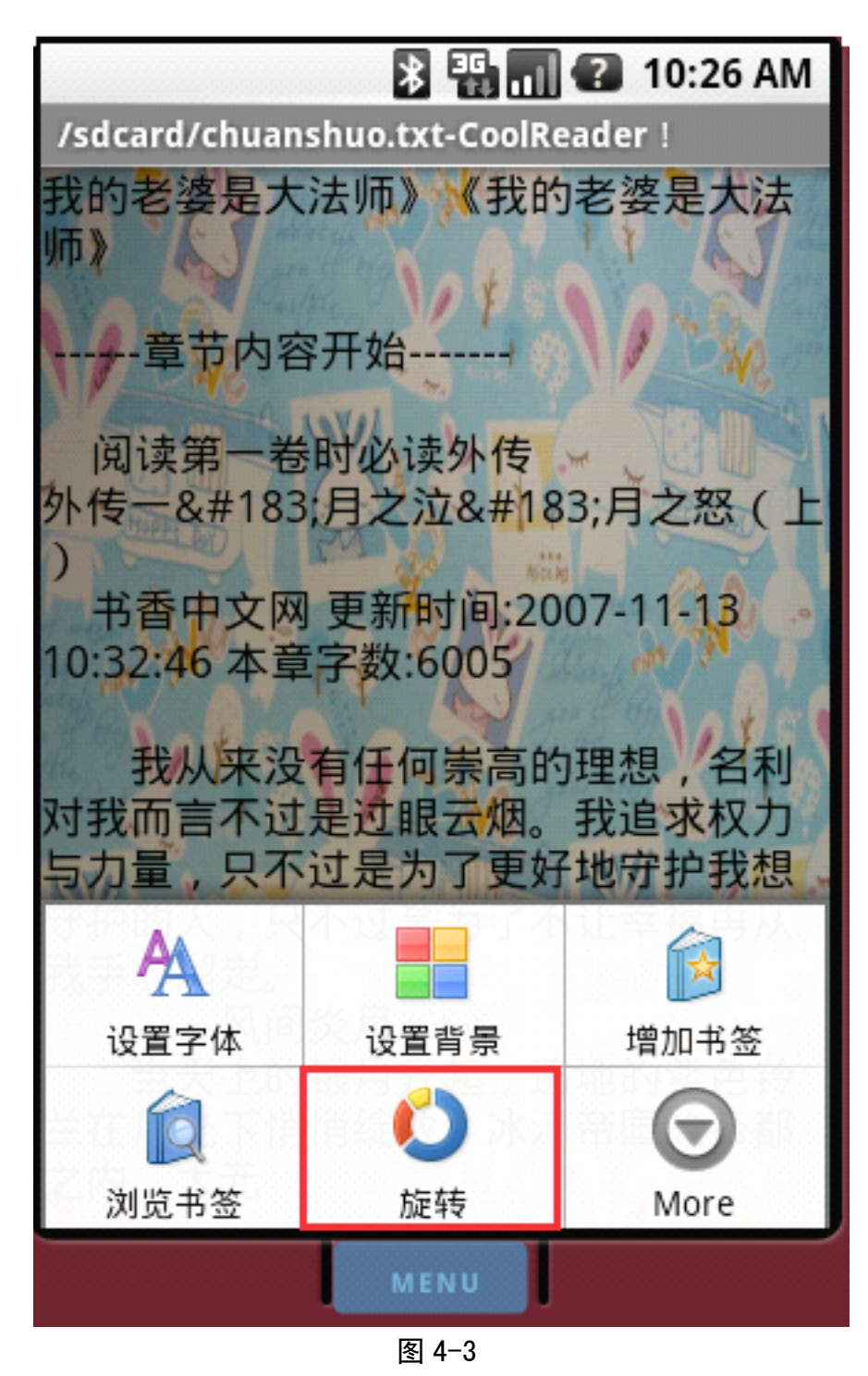

旋转屏幕后,如图 4-4

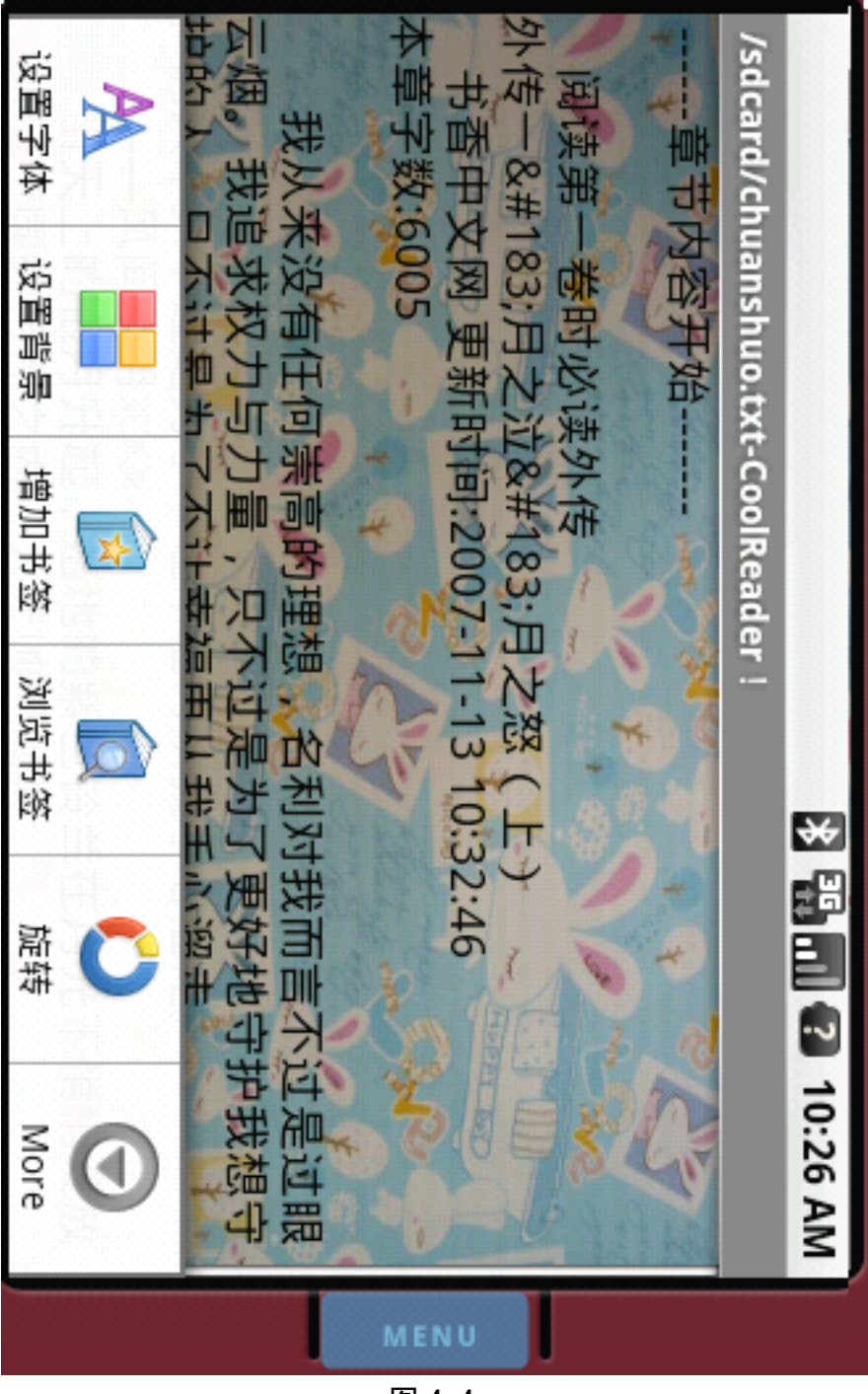

图 4-4 屏幕旋转后,再次点击旋转会恢复到原来的状态。

# 四、版权及使用说明

CoolReader 是由 Android OS 社区和 Androidin 合作研发的开源阅读器 软件,并且 Android OS 社区版权所有,如果那您是使用者,您可以自由传 播此软件,和您的朋友共同分享此软件,我们也希望您提出建议或者意见供 我们改进此软件;如果您是开发者,您可以使用此软件,本软件基于 Apache License 2 开源协议,请您遵守,谢谢。

如果您对此项目感兴趣或者想投资我们的其他商业项目, 欢迎您联系我 们, 联系方式:

> Web: <u>http://androidos.cc</u> Community: <u>http://androidos.cc/bbs</u> 联系人: 牛顿的苹果 (王心锋) Email: <u>kyowxf2003@gmail.com</u> 手机: 1348552230

Android OS 团队致力于打造国内 Android 手机项目开发和娱乐综合社区。